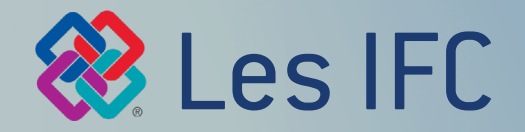

### Export avec Archicad 23 & 24

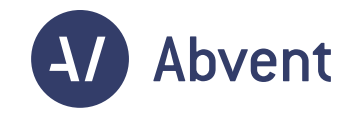

### LES EXPORTS IFC DEPUIS ARCHICAD DOIVENT ÊTRE PRÉCIS. VOICI LES PRINCIPAUX RÉGLAGES ET LEURS EFFETS DANS L'IFC :

Cliquer sur l'un des boutons ci-dessous pour accéder à la section.

|                                                                            | Traducteu                                               | Irs IFC                                                                          |                          |
|----------------------------------------------------------------------------|---------------------------------------------------------|----------------------------------------------------------------------------------|--------------------------|
| Nom du Traducteur po                                                       | ur l'exportation :                                      |                                                                                  |                          |
| 03 - Paramétrique (IFC                                                     | C4)                                                     |                                                                                  |                          |
| Description :                                                              |                                                         |                                                                                  |                          |
| Exporte le modèle IFC<br>IFC4. Cette Définition d<br>des éléments paramétr | conformément à<br>de vue modèle (I<br>riques (dans la m | la Vue de transfert de<br>DVM) vous permet de p<br><u>pesure du possible) po</u> | dessin<br>partager<br>ur |
| ▼ Réglages                                                                 |                                                         |                                                                                  |                          |
| Schéma IFC :                                                               |                                                         | IFC4                                                                             | 0                        |
| Définition de vue modè                                                     | ile :                                                   | Design Transfer View                                                             | 0                        |
| Nom de la DVM person                                                       | inalisée :                                              |                                                                                  |                          |
| Préréglages de conve                                                       | ersion :                                                |                                                                                  |                          |
| Filtre modèle :                                                            |                                                         |                                                                                  |                          |
| Tous les éléments                                                          | s 3D                                                    |                                                                                  | <b>.</b>                 |
| Correspondance des ty                                                      | ypes :<br>CHICAD 2.0 - IEC                              | ×4                                                                               |                          |
|                                                                            |                                                         | ~~                                                                               | ·                        |
| Géomètrie extrud                                                           | le :<br>lée paramètrique                                | (si possible)                                                                    | <b></b>                  |
| Correspondance des p                                                       | ropriétés :                                             |                                                                                  |                          |
| Standard IFC4                                                              |                                                         |                                                                                  | <b>…</b>                 |
| Conversion des donnée                                                      | es:                                                     | <b>4</b>                                                                         |                          |
| Toutes les proprié                                                         | étés IFC et classi                                      | fications                                                                        | <u> </u>                 |
| Conversion des unités :<br>Métrique (m) (CH                                | :<br>(F)                                                |                                                                                  |                          |
| Metrique (m) (CH                                                           | r)                                                      |                                                                                  | <u> </u>                 |
|                                                                            |                                                         |                                                                                  |                          |
|                                                                            |                                                         |                                                                                  | 01                       |
|                                                                            |                                                         | Annuler                                                                          | OK                       |

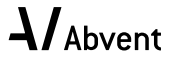

## RÉGLAGES "FILTRE MODÈLE"

Pour choisir avec précision les éléments à exporter dans l'IFC.

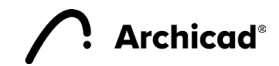

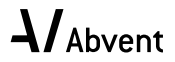

### Systèmes et éléments de grille

| O O O Filtre mod                | dèle pour exportation IFC |
|---------------------------------|---------------------------|
| Préréglages disponibles :       |                           |
| Eléments de construction seulem | ent                       |
| Optimisé pour Géométrie de surf | ace                       |
| Optimisé pour Solibri           |                           |
| Tous les éléments 3D            |                           |
| Nouveau Reno                    | mmer Effacer 🔁            |
| ▼ Réglages                      |                           |
| Sélectionner éléments 3D à exp  | porter                    |
| par fonction structurelle :     | Tous les éléments         |
| par domaine IFC                 | Tous                      |
| V IfcElement                    |                           |
| 🔻 🔽 IfcBuildingElement          |                           |
| V IfcBeam                       |                           |
| IfcBuildingElementP             | roxy                      |
| IfcChimney                      |                           |
| V IfcColumn                     |                           |
| Sélectionner éléments 2D à exp  | porter                    |
| Systèmes et éléments de grill   | e (IfcGrid)               |
| Lignes, Textes, Etiquettes, Ha  | chures (IfcAnnotation)    |
| Vues 2D des Portes/Fenêtres     |                           |
| ▶ Compatibilité                 |                           |
| ▶ Traducteurs liés              |                           |
|                                 | Annuler OK                |

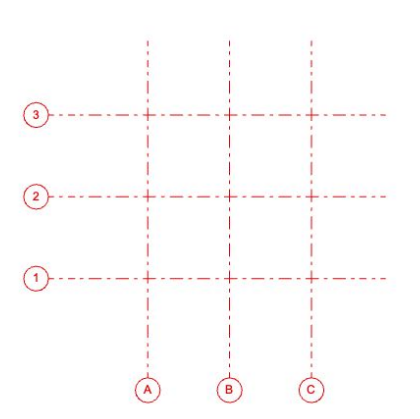

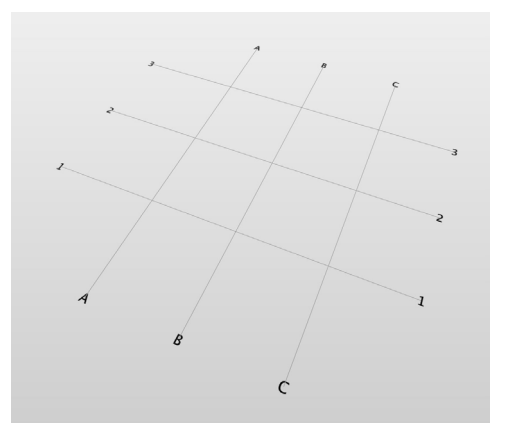

Dans Archicad

Dans l'IFC (Solibri)

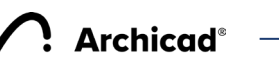

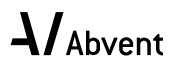

#### Lignes, Textes, Etiquettes, Hachures

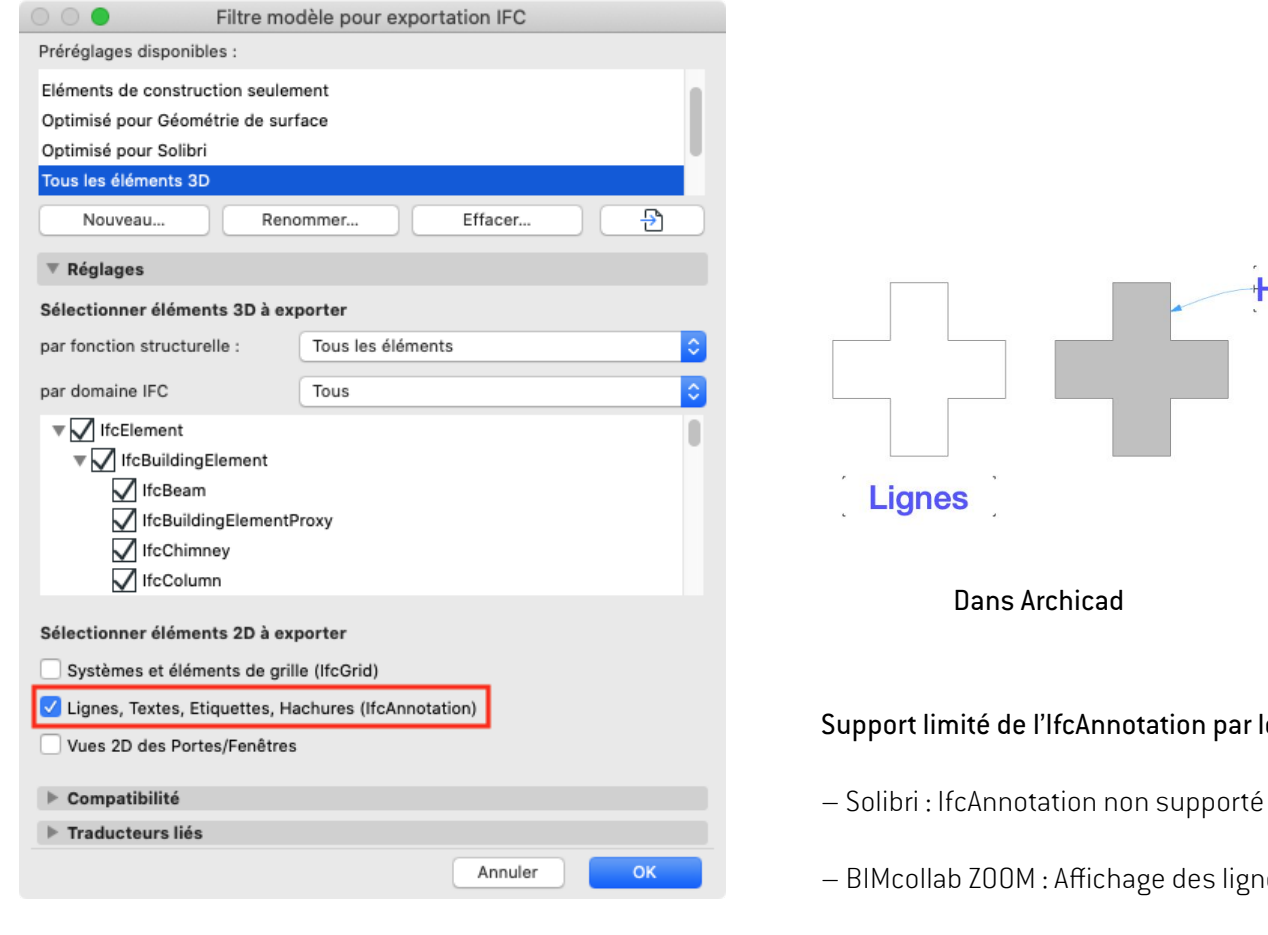

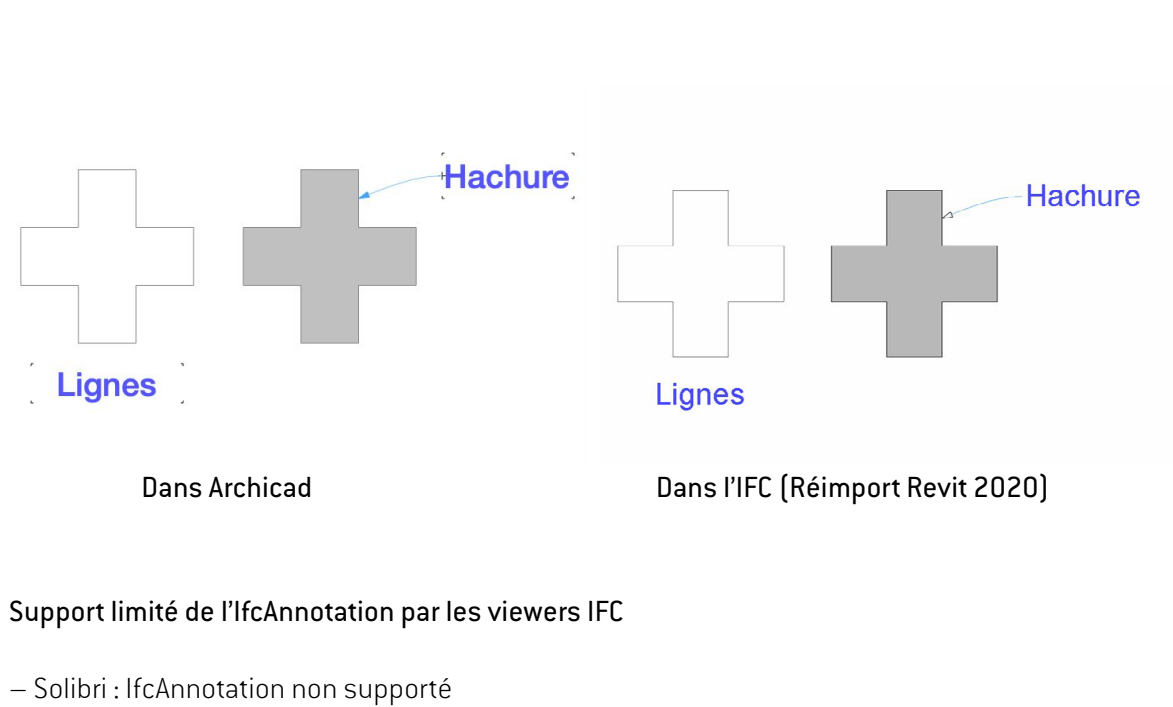

- BIMcollab ZOOM : Affichage des lignes uniquement
- Trimble Connect Dekstop : Affichage des lignes uniquement

Degré d'importance >>>>>>

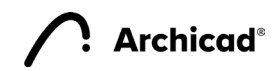

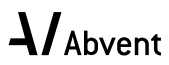

#### Vue 2D des Portes / Fenêtres

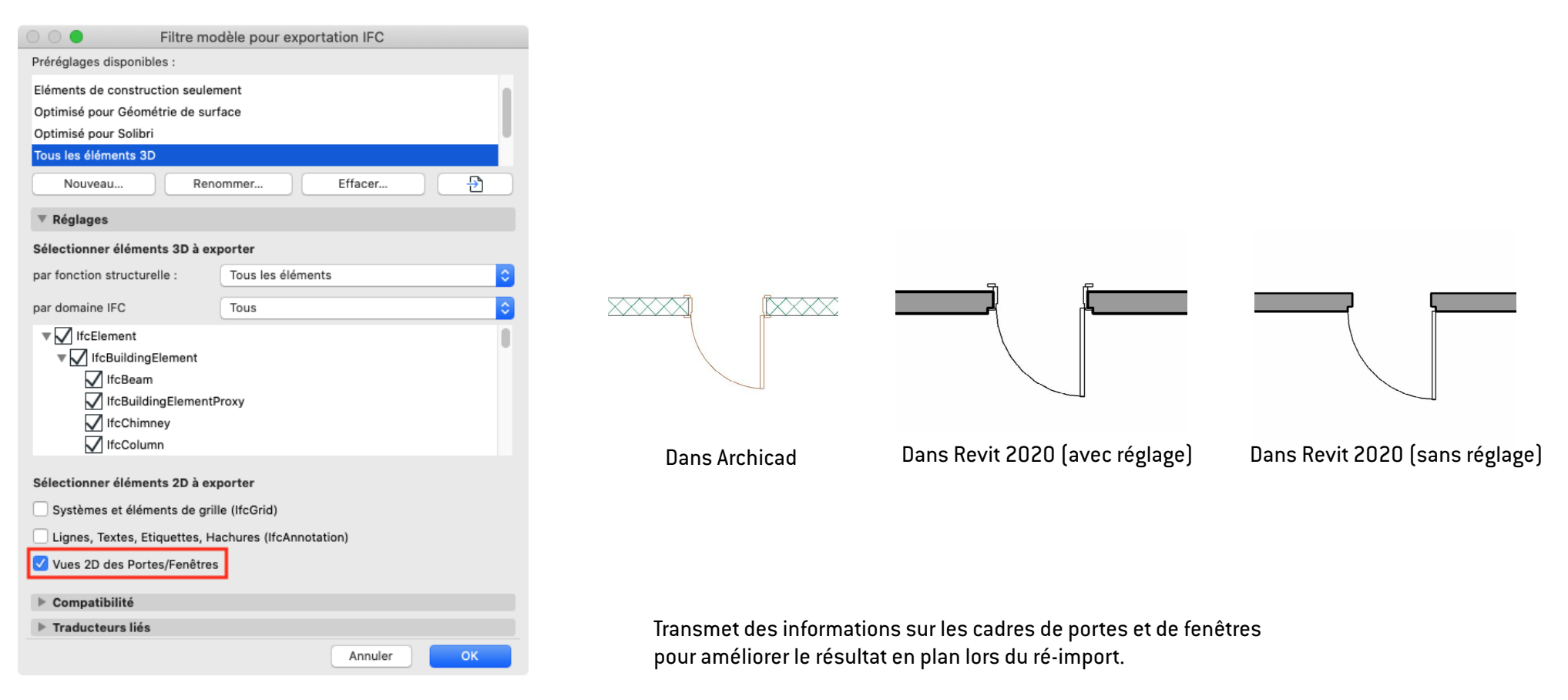

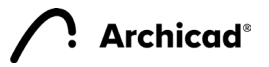

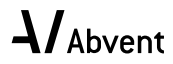

## **RÉGLAGES "CONVERSION GÉOMÉTRIQUE"**

La conversion géométrique est importante dans la collaboration en IFC. Elle définit les principes de la géométrie des éléments exportés.

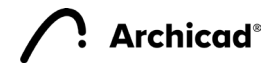

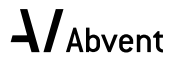

## Exporter uniquement les géométries qui participent à la détection de collision

|                               | Conversion adométrique neur euror                  | tation IFO                            |
|-------------------------------|----------------------------------------------------|---------------------------------------|
|                               | Conversion geometrique pour expor                  | tation IPC                            |
| Préréglages disponibles :     |                                                    |                                       |
| Géomètrie BREP                |                                                    |                                       |
| Géomètrie extrudée paramèt    | rique (si possible)                                |                                       |
| Optimisé pour AECOsim Build   | ding Designer                                      |                                       |
| Optimisé pour Allplan Engine  | ering                                              |                                       |
| Nouveau                       | Renommer                                           | Effacer                               |
| ▼ Réglages                    |                                                    |                                       |
| Conversion des éléments Al    | RCHICAD                                            |                                       |
| Exporter uniquement les géor  | métries qui participent à la détection de collisio | on 🗹                                  |
| Exporter boîte englobante     |                                                    |                                       |
| Exporter la géométrie des Pr  | oduits Types IFC                                   |                                       |
| Exporter la géométrie brute o | des éléments                                       |                                       |
| Utiliser la géométrie BREP po | our tous les éléments (avec couleur actuelle)      |                                       |
| Eléments dans Opérations él   | éments solides                                     | Extrudé/par révolution                |
| Eléments avec jonctions       |                                                    | Extrudé/par révolution sans jonctions |
| Dalles avec arêtes inclinées  |                                                    | Extrudé                               |
| Correspondance de la positio  | on de l'entité lfcSite :                           | Origine du projet ARCHICAD            |
| Eléments ARCHICAD hiérare     | chiques                                            |                                       |
| Mur-rideau                    |                                                    | Conserver hiérarchie                  |
| Escalier                      |                                                    | Conserver hiérarchie                  |
| Garde-corps                   |                                                    | Convertir en élément simple           |
| Options d'exportation liées   | au Schéma IFC                                      |                                       |
| Mode préservation de matéri   | aux (IFC2x3 seulement)                             | Décomposer seulement si nécessaire    |
| Composites et Profils comp    | lexes                                              |                                       |
| Diviser en parties les élémen | ts de construction complexes                       |                                       |
| ▼ ✓ IfcBuildingElement        |                                                    |                                       |
| V IfcBeam                     |                                                    |                                       |
| IfcBuildingElement            | Proxy                                              |                                       |
| IfcChimney                    |                                                    |                                       |
| V IfcColumn                   |                                                    |                                       |
| IfcCovering                   |                                                    |                                       |
| IfcCurtainWall                |                                                    |                                       |
| IfcDoor                       |                                                    |                                       |
| IfcFooting                    |                                                    |                                       |
| ▶ Compatibilité               |                                                    |                                       |
| Traducteurs liés              |                                                    |                                       |
|                               |                                                    | Annuler OK                            |

#### Avec réglage

Les vides sont bien représentés sur le modèle. Les matériaux perdent leurs propriétés.

Sans réglage

Les vides sont exportés en tant que matériaux. Les matériaux gardent leur propriétés.

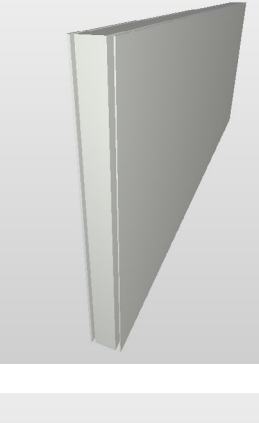

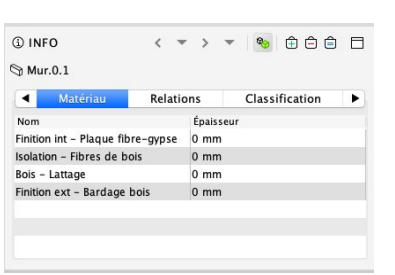

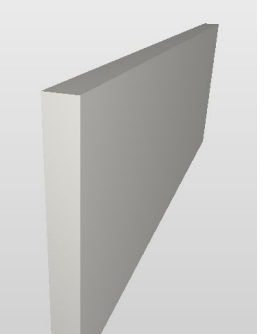

| D MI   | ur.0.1          |               |           |                |   |
|--------|-----------------|---------------|-----------|----------------|---|
| •      | Matériau        | Profil R      | elations  | Classification | • |
| Nom    | 1               |               | Épaisseur |                |   |
| Finiti | ion ext - Barda | age bois      | 20 mm     |                |   |
| Dive   | rs – Vide       |               | 30 mm     |                |   |
| Bois   | - Lattage       |               | 15 mm     |                |   |
| Isola  | tion – Fibres d | le bois       | 200 mm    |                |   |
| Dive   | rs – Vide pour  | façade ventil | . 45 mm   |                |   |
| Finiti | ion int - Plaqu | e fibre-gypse | 10 mm     |                |   |

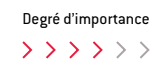

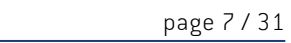

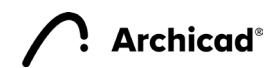

#### Exporter boîte englobante

Archicad®

| 0 0 🔵                                                                                                    | Conversion géométrique pour expe                                    | ortation IFC                                                                                                    |
|----------------------------------------------------------------------------------------------------|---------------------------------------------------------------------|----------------------------------------------------------------------------------------------------|
| Préréglages disponibles :                                                                                                    |                                                                     |                                                                                                    |
| Géomètrie BREP                                                                                                    |                                                                     |                                                                                                    |
| Géomètrie extrudée paramètriqu                                                                                                    | e (si possible)                                                     |                                                                                                    |
| Optimisé pour AECOsim Building                                                                                                    | Designer                                                            |                                                                                                    |
| Optimisé pour Allplan Engineerin                                                                                                    | g                                                                   |                                                                                                    |
| Nouveau                                                                                                    | Renommer                                                            | Effacer 🔁                                                                                                    |
| ▼ Réglages                                                                                                    |                                                                     |                                                                                                    |
| Conversion des éléments ARCH                                                                                                    | HICAD                                                               |                                                                                                    |
| Exporter uniquement les géomét                                                                                                    | ries qui participent à la détection de colli                        | sion 🗌                                                                                                    |
| Exporter boîte englobante                                                                                                    |                                                                     |                                                                                                    |
| Exporter la géométrie des Produ                                                                                                    | its Types IFC                                                       |                                                                                                    |
| Exporter la géométrie brute des                                                                                                    | éléments                                                            |                                                                                                    |
| Utiliser la géométrie BREP pour                                                                                                    | tous les éléments (avec couleur actuelle)                           |                                                                                                    |
| Eléments dans Opérations éléme                                                                                                    | ents solides                                                        | Extrudé/par révolution                                                                                            |
| Eléments avec jonctions                                                                                                    |                                                                     | Extrudé/par révolution sans jonctions                                                                             |
| Dalles avec arêtes inclinées                                                                                                    |                                                                     | Extrudé                                                                                                    |
| Correspondance de la position d                                                                                                    | e l'entité IfcSite :                                                | Origine du projet ARCHICAD                                                                                        |
| Eléments ARCHICAD hiérarchio                                                                                                    | ques                                                                |                                                                                                    |
|                                                                                                    |                                                                     |                                                                                                    |
| Mur-rideau                                                                                                    |                                                                     | Conserver hiérarchie                                                                                              |
| Mur-rideau<br>Escalier                                                                                                    |                                                                     | Conserver hiérarchie<br>Conserver hiérarchie                                                                      |
| Mur-rideau<br>Escalier<br>Garde-corps                                                                                                    |                                                                     | Conserver hiérarchie<br>Conserver hiérarchie<br>Convertir en élément simple                                       |
| Mur-rideau<br>Escalier<br>Garde-corps<br>Options d'exportation liées au                                                                                                    | Schéma IFC                                                          | Conserver hiérarchie<br>Conserver hiérarchie<br>Convertir en élément simple                                       |
| Mur-rideau<br>Escalier<br>Garde-corps<br>Options d'exportation liées au<br>Mode préservation de matériaux                                                                                                    | Schéma IFC<br>(IFC2x3 seulement)                                    | Conserver hiérarchie<br>Conserver hiérarchie<br>Convertir en élément simple<br>Décomposer seulement si nécessaire |
| Mur-rideau<br>Escalier<br>Garde-corps<br>Options d'exportation liées au<br>Mode préservation de matériaux<br>Composites et Profils complex                                                                                                    | Schéma IFC<br>(IFC2x3 seulement)<br>es                              | Conserver hiérarchie<br>Conserver hiérarchie<br>Convertir en élément simple<br>Décomposer seulement si nécessaire |
| Mur-rideau<br>Escalier<br>Garde-corps<br>Options d'exportation liées au<br>Mode préservation de matériaux<br>Composites et Profils complex<br>Diviser en parties les éléments d                                                                                                    | Schéma IFC<br>(IFC2x3 seulement)<br>es<br>le construction complexes | Conserver hiérarchie<br>Conserver hiérarchie<br>Convertir en élément simple<br>Décomposer seulement si nécessaire |
| Mur-rideau<br>Escalier<br>Garde-corps<br>Options d'exportation liées au<br>Mode préservation de matériaux<br>Composites et Profils complex<br>Diviser en parties les éléments d<br>♥                                                                                                    | Schéma IFC<br>(IFC2x3 seulement)<br>es<br>le construction complexes | Conserver hiérarchie Convertir en élément simple Décomposer seulement si nécessaire                               |
| Mur-rideau<br>Escalier<br>Garde-corps<br>Options d'exportation liées au<br>Mode préservation de matériaux<br>Composites et Profils complex<br>Diviser en parties les éléments d<br>♥                                                                                                    | Schéma IFC<br>(IFC2x3 seulement)<br>es<br>le construction complexes | Conserver hiérarchie<br>Convertir en élément simple<br>Décomposer seulement si nécessaire                         |
| Mur-rideau<br>Escalier<br>Garde-corps<br>Options d'exportation liées au<br>Mode préservation de matériaux<br>Composites et Profils complex<br>Diviser en parties les éléments d<br>UrbalidingElement<br>IfreGuidingElementPro:<br>IfreColumn<br>IfreColumn<br>IfreColumn<br>IfreCovering<br>IfreCovering<br>IfreCov | Schéma IFC<br>(IFC2x3 seulement)<br>es<br>le construction complexes | Conserver hiérarchie<br>Conserver hiérarchie<br>Convertir en élément simple<br>Décomposer seulement si nécessaire |

#### Avec réglage

Exporte les dimensions de la boîte englobante des éléments sous l'entité lfcBoundaryBox.

| <pre>h132- IfCLOALFLACEMENT(#137,#151);<br/>h132- ffCLOALFLACEMENT(#137,#151);<br/>h135- ffCCARTESIANFOINT(*4,#138685637),\$,));<br/>h135- ffCCARTESIANFOINT(*4,#138685637),\$,));<br/>h136- ffCCARTESIANFOINT(*1,4661388),2,8));<br/>h136- ffCCARTESIANFOINT(*1,4661388),2,8));<br/>h136- ffCCARTESIANFOINT(*1,4661388),2,8));<br/>h136- ffCCARTESIANFOINT(*1,4661388),2,8));<br/>h136- ffCCARTESIANFOINT(*1,4661388),2,8));<br/>h137- ffCLARETON(*4,*,-1,*);<br/>h137- ffCLARETON(*4,*,-1,*);<br/>h137- ffCLARETON(*4,*,-1,*);<br/>h137- ffCLARETON(*4,*,-1,*);<br/>h137- ffCLARETON(*4,*,-1,*);<br/>h137- ffCLARETON(*4,*,-1,*);<br/>h138- ffCLARETON(*4,*,-1,*);<br/>h138- ffCLARETON(*4,*,-1,*);<br/>h139- ffCLARETON(*4,*,-1,*);<br/>h139- ffCLARETON(*4,*,-1,*);<br/>h130- ffCLARETON(*4,*,-1,*);<br/>h130- ffCLARE</pre>                                                           | • •   | ●                                                                                                    |
|----------------------------------------------------------------------------------------------------|-------|----------------------------------------------------------------------------------------------------|
| <pre>bls4 = fCCGENETIALCREPESEENTATIONCONTEXT('Body', Model',*,*,*,*,*,#83,\$,.MODEL_VIEW.,\$);<br/>bls5 = fCCARTESIANFOINT('8.28865166293,6.));<br/>bls5 = fCCARTESIANFOINT('8.28865166293,6.));<br/>bls6 = fCCARTESIANFOINT('8.28865166293,6.));<br/>bls6 = fCCARTESIANFOINT('8.4, 0.3);<br/>bls6 = fCCARTESIANFOINT('8.4, 0.3);<br/>bls7 = fCCARTESIANFOINT('8.4, 0.3);<br/>bls7 = fCCARTESIANFOINT('8.4, 0.3);<br/>bls7 = fCCARTESIA</pre>                                                                                                    | #152= | IFCLOCALPLACEMENT(#137,#151);                                                                            |
| <pre>h156 = TCCARTESTANPOINT((-0.200865165023,0.));<br/>1168 = TCCARTESTANPOINT((-0.200865165023,0.));<br/>1168 = TCCARTESTANPOINT((2.5582461359,2.8));<br/>1169 = TCCARTESTANPOINT((2.6651881,2.9);<br/>1169 = TCCARTESTANPOINT((2.6,0.));<br/>1173 = TCCARTESTANPOINT((2.6,0.));<br/>1173 = TCCARTESTANPOINT((2.6,0.));<br/>1174 = TCCARTESTANPOINT((0.6,0.));<br/>1176 = TCCARTESTANPOINT((0.6,0.));<br/>1176 = TCCCARTESTANTION((0.6,0.));<br/>1176 = TCCCARTESTANTION((0.6,0.));<br/>1176 = TCCCARTESTANPOINT((0.6,0.));<br/>1176 = TCCCARTESTANPOINT((0.6,0.));<br/>1176 = TCCCARTESTANPOINT((0.6,0.));<br/>1176 = TCCCARTESTANPOINT((0.6,0.));<br/>1176 = TCCCARTESTANPOINT((0.6,0.));<br/>1176 = TCCCARTESTANPOINT((0.6,0.));<br/>1176 = TCCCARTESTANPOINT((0.6,0.));<br/>1176 = TCCCARTESTANPOINT((0.6,0.));<br/>1176 = TCCCARTESTANPOINT((0.6,0.)</pre>                                                                                                    | 154=  | IFCGEOMETRICREPRESENTATIONSUBCONTEXT('Body','Model',*,*,*,#83,\$,.MODEL_VIEW.,\$);                       |
| <pre>h135 = TCCARTESIANPOINT((a.208665166293, 0.));<br/>h136 = TCCARTESIANPOINT((2.1086518041355, 2.8));<br/>h137 = FCCARTESIANPOINT((2.14651804, 2.8));<br/>h138 = FCCARTESIANPOINT((2.14651804, 2.8));<br/>h137 = TCCARTESIANPOINT((a., -1, 0.8));<br/>h138 = TCCARTESIANPOINT((a., -0.20865166293, 0.));<br/>h138 = TCCARTESIANPOINT((a., -0.20865166293, 0.));<br/>h139 = TCCARTESIANPOINT((a., -0.20865166293, 0.));<br/>h139 = TCCARTESIANPOINT((a., -0.20865166293, 0.));<br/>h139 = TCCARTESIANPOINT((a., -0.20865166293, 0.));<br/>h139 = TCCARTESIANPOINT((a., -0.20865166293, 0.));<br/>h139 = TCCARTESIANPOINT((a., -0.20865166293, 0.));<br/>h139 = TCCARTESIANPOINT((a., -0.2085166293, 0.));<br/>h139 = TCCARTESINSTAILONG(a.54, H030', VISAPOS1614', (#176));<br/>h139 = TCCARTESINSTAILONG(a.54, H030', VISAPOS164', (#177, #212), \$);<br/>h139 = TCCARTESINSTAILONG(a.54, H030', VISAPOS164', (#177, #212), \$);<br/>h139 = TCCARTESINSTAILONG(a.54, H030', VISAPOS164', (#177, #212), \$);<br/>h139 = TCCARTESINSTAILONG(a.54, H030', VISAPOS164', (#177, #212), \$);<br/>h139 = TCCARTESINSTAILONG(a., 1.);<br/>h139 = TCCARTESINCTION((a., a., 1.);<br/>h139 = TCCARTESINCTION((a., a., 2.));<br/>h139 = TCCARTESINCTION((a., a., 2.));<br/>h139 = TCCARTESINCTION((a., a., 2.));<br/>h139 = TCCARTESINCTION((a., a., 2.));<br/>h139 = TCCARTESINCTION((a.), a., 2.));<br/>h139 = TCCARTESINCTION((a.), a., 2.));<br/>h130 = TCCARTESINCTION((a.), a., 2.));<br/>h131 = TCCARTESINCTION((a.), a., 2.));<br/>h132 = TCCARTESINCTION((a.), b.);<br/>h133 = TCCARTESINCTION((a.), b.);<br/>h134 = TCCARTESINCTION((a.), b.);<br/>h135 = TCCARTESINCTION((a.), b.);<br/>h135 = TCCARTESINCTION((a.), b.);<br/>h136 = TCCCARTESINCTION((a.), b.);<br/>h137 = TCCARTESINCTION((a.), b.);<br/>h138 = TCCARTESINCTION((a.), b.);<br/>h138 = TCCARTESINCTION((a.), b.);<br/>h138 = TCCARTESINCTION((a.), b.);<br/>h138 = TCCARTESINCTION((a.), b.);<br/>h138 = TCCARTESINCTION((a.), b.);<br/>h138 = TCCARTESINCTION((a.), b.);<br/>h138 = TCCARTESINCTION((a.), b.);<br/>h138 = TCCARTESINCTION((a.), b.);<br/>h138 = TCCARTESINCTION((a.), b.);<br/>h138 = TCCARTESINCTION((a.), b.);<br/>h138 = TCCARTESINCTION((a.), b.);<br/>h138 = TCCARTESINCTION((a.), b.);<br/>h138 = TCCARTESINCTION((a.), b.);<br/>h138 =</pre>                                                                                                    | 156=  | IFCCARTESIANPOINT((-0.208865166293,0.));                                                                 |
| <pre>hide= TCCARTESIANPOINT(12,5581441355,2,4);<br/>hide= TCCARTESIANPOINT(2,44613841,2,4);<br/>hide= TCCARTESIANPOINT(2,44613841,2,4);<br/>hide= TCCARTESIANPOINT(4,461,4613841,2,4);<br/>hide= TCCARTESIANPOINT(4,4,4,4,4);<br/>hide= TCCARTESIANPOINT(4,4,4,4,4);<br/>hide= TCCARTESIANPOINT(4,4,4,4,4);<br/>hide= TCCARTESIANPOINT(4,4,4,4,4);<br/>hide= TCCARTESIANPOINT(4,4,4,4,4);<br/>hide= TCCARTESIANPOINT(4,4,4,4,4);<br/>hide= TCCARTESIANPOINT(4,4,4,4,4,4);<br/>hide= TCCARTESIANPOINT(4,4,4,4,4,4,4,4,4,4,4,4,4,4,4,4,4,4,4,</pre>                                                                                                    | ¥158= | IFCCARTESIANPOINT((0.208865166293,0.));                                                                  |
| <pre>FIG2_TECCARTESIANFOINT(2.14663881,2.8);<br/>FIG2_TECCARTESIANFOINT(2.14663881,2.8);<br/>FIG3_TECCARTESIANFOINT(4.4663,881,2.8);<br/>FIG3_TECCARTESIANFOINT(4., -4.268653166233, 0.));<br/>FIG3_TECCARTESIANFOINT(4., -0.268653166233, 0.));<br/>FIG3_TECCARTESIANFOINT(4., -0.268653166233, 0.));<br/>FIG3_TECCARTESIANFOINT(4., -0.268653166233, 0.));<br/>FIG3_TECCARTESIANFOINT(4., -0.268653166233, 0.));<br/>FIG3_TECCARTESIANFOINT(4., -0.268653166233, 0.));<br/>FIG3_TECCARTESIANFOINT(4., -0.268653166233, 0.));<br/>FIG3_TECCARTESIANFOINT(4., -0.268653166233, 0.));<br/>FIG3_TECCARTESIANFOINT(4., -0.268653166233, 0.));<br/>FIG3_TECCARTESIANFOINT(4., -0.));<br/>FIG3_TECCARTESIANFOINT(4., -0.));<br/>FIG3_TECCARTESIANFOINT(4., 0.));<br/>FIG3_TECCARTESIANFOINT(4., -0.));<br/>FIG3_TECCARTESIANFOINT(4., -0.));<br/>FIG3_TECCARTESIANFOINT(4., -2.7672932938, 2.26);<br/>FIG3_TECCARTESIANFOINT(4., -2.7672932938, 2.26);<br/>FIG3_TECCARTESIANFOINT(4., -0.));<br/>FIG3_TECCARTESIANFOINT(4., -2.7672932938, 2.26);<br/>FIG3_TECCARTESIANFOINT(4., 0.));<br/>FIG3_TECCARTESIANFOINT(4., 0.));</pre>                                                                                                    | #160= | IFCCARTESIANPOINT((2.55834413359,2.8));                                                                  |
| <pre>Plate TCPOIVLNE((#156,#158,#168,#162,#156);<br/>Plate TCPOINTURE((#156,#158,#168,#162,#162,#156);<br/>Plate TCPOINTURE((#156,#158,#168,#162,#162);<br/>Plate TCPOINTURE(#16,#16,#162,#162);<br/>Plate TCPOINTURE(#16,#16,#16,#16,#162);<br/>Plate TCPOINTURE(#16,#16,#16,#16,#16,#16,#16,#16,#16,#16,</pre>                                                                                                    | #162= | IFCCARTESIANPOINT((2.140613801,2.8));                                                                    |
| <pre>PlaGe TCARBITMANYCLOSOPROFILEDEF(.AREL., ', ', #166);<br/>PlaGe TCARBITMANYCLOSOPROFILEDEF(.AREL., ', ', #166);<br/>PlaTe TCARBITSIANFOINT(16, -6.)];<br/>PlaTe TCARTESIANFOINT(16, -6.)];<br/>PlaTe TCARTESIANFOINT(16, -6.)];<br/>PlaTe TCARTESIANFOINT(16, -6.)];<br/>PlaTe TCARTESIANFOINT(16, -6.)];<br/>PlaTe TCARTESIANFOINT(16, -6.)];<br/>PlaTe TCARTESIANFOINT(16, -6.)];<br/>PlaTe TCARTESIANFOINT(16, -6.)];<br/>PlaTe TCARTESIANFOINT(16, -6.)];<br/>PlaTe TCARTESIANFOINT(16, -6.)];<br/>PlaTe TCARTESIANFOINT(16, -6.)];<br/>PlaTe TCARTESIANFOINT(16, -6.)];<br/>PlaTe TCARTESIANFOINT(16, -6.)];<br/>PlaTe TCARTESIANFOINT(16, -7.)];<br/>PlaTe TCARTESIANFOINT(16, -7.)];<br/>PlaTe TCARTESIANFOINT(16, -7.)];<br/>PlaTe TCARTESIANFOINT(16, -7.)];<br/>PlaTe TCARTESIANFOINT(16, -7.)];<br/>PlaTe TCARTESIANFOINT(16, -7.)];<br/>PlaTe TCARTESIANFOINT(16, -7.)];<br/>PlaTe TCARTESIANFOINT(16, -7.)];<br/>PlaTe TCARTESIANFOINT(16, -7.)];<br/>PlaTe TCARTESIANFOINT(16, -7.)];<br/>PlaTe TCARTESIANFOINT(16, -7.)];<br/>PlaTe TCARTESIANFOINT(16, -7.)];<br/>PlaTe TCARTESIANFOINT(16, -7.)];<br/>PlaTe TCARTESIANFOINT(16, -7.)];<br/>PlaTe TCARTESIANFOINT(16, -6.)];<br/>PlaTeCARTESIANFOINT(16, -6.)];<br/>PlaTeCARTESIANFOINT(16, -6.)];<br/>PlaTECARTESIANFOINT(16, -6.)];<br/>PlaTeCARTESIANFOIN</pre>                                                                                                    | #164= | IFCPOLYLINE((#156,#158,#160,#162,#156));                                                                 |
| <pre>PIAF= TFCOIRECTION((a,-1,a));<br/>PIAF=TFCOIRECTION((a,-2,b));<br/>PIAF=TFCOIRECTION((a,-2,b));<br/>PIAF=TFCOI</pre>                                             | ¥166= | IFCARBITRARYCLOSEDPROFILEDEF(.AREA.,'',#164);                                                            |
| <pre>Pla5= frCoIRECTION((-1, e, e, a));<br/>Pla5= frCoIRECTION((-1, e, e, a));<br/>Pla7= frCoIRECTION((-1, e, e, 28865166293, e, 1);<br/>Pla7= frCoIRECTION((e, e, e, a), e, a);<br/>Pla7= frCoIRECTION((e, e, e, a), e, a);<br/>Pla7= frCoIRECTION((e, e, e, a));<br/>Pla7= frCoIRECTION((e, e, e, a));<br/>Pla7= frCOIRECTION((e, e, e, a));<br/>Pla7= frCOIRECTION((e, e, e, b));<br/>Pla7= frCOIRECTION((e, e, e, b);<br/>Pla7= frCOIRECTION((e, e, e, b);<br/>Pla7= frCOIRECTION((e, e, e, b);<br/>Pla7= frCOIRECTION((e, e, b);<br/>Pla7= frCOIRECTION((e, e, b);<br/>Pla7= frCOIRECTION((e, e, b);<br/>Pla7= frCOIRECTION((e, e, b);<br/>Pla7= frCOIRECTION((e, e, b);<br/>Pla7= frCOIRECTION((e, e, b);<br/>Pla7= frCOIRECTION((e, e, b));<br/>Pla7= frCOIRECTION((e, e, b));<br/>Pla7=</pre>                                                                                                    | #167= | IFCDIRECTION((0.,-1.,0.));                                                                               |
| <pre>171= TFCCARTESTANFOINT(4, -4, -2, 28853166293, 6, );) 171= TFCCARTESTANFOINT(4, -4, -2, 28853166293, 6, );) 173= TFCCARTESTANFOINT(4, -4, -2, 28853166293, 6, );) 173= TFCCRTENDECARTESONITATION(45154, 1930, +1, 3, 1, 2, 4, 4, 4, 4, 4, 4, 4, 4, 4, 4, 4, 4, 4,</pre>                                                                                                    | #169= | IFCDIRECTION((-1.,0.,0.));                                                                               |
| <pre>173- IFCAXIS2PLACEMENTD(#17,#169,#167);<br/>173- IFCAXIS2PLACEMENTD(#17,#169,#167);<br/>173- IFCAXIS2PLACEMENTD(#17,#169,#173,#174,3.);<br/>173- IFCAXIS2PLACEMENTD(#10,#173,#174,3.);<br/>173- IFCAXIS2PLACEMENTD(#10,#174,#174,#174,4174,4174,4174,4174,4174</pre>                                                                                                    | #171= | IFCCARTESIANPOINT((0.,-0.208865166293,0.));                                                              |
| <pre>174- FFCERECTION((0, *, *, *, *, *, *, *, *, *, *, *, *, *,</pre>                                                                                                    | #173= | IFCAXIS2PLACEMENT3D(#171,#169,#167);                                                                     |
| <pre>1756 IFCEXTRUEDEAAEAOLOI(#166,#173,#174,3.);<br/>1776 [CSAMEEMPERSENTIALOU(#155, Body', SuepSolid',(#176));<br/>1849 [CSAMEEMPERSENTIALOU(#155, Body', SuepSolid',(#177,#212),\$);<br/>1849 [CSAMEEMPERSENTIALOU(#155, Body', SuepSolid',(#177,#212),\$);<br/>1951 [CCANESTIANOBAT((#.a.,a.));<br/>1954 [CCANESTIANOBAT((#.a.,a.));<br/>1956 [CCANESTIANOBAT((#.a.,a.));<br/>1956 [CCANESTIANOBAT((#.a.,a.));<br/>1957 [CCANESTIANOBAT([#.a.,a.)];<br/>1957 [CCANESTIANOBAT([#.a.,a.]);<br/>1957 [CCANESTIANOBAT([#.a.,a.]);<br/>1957 [CCANESTIANOBAT([#.a.,a.]);<br/>1958 [CCANESTIANOBAT([#.a.,a.]);<br/>1958 [CCANESTIANOBAT([#.a.,a.]);<br/>1957 [CCANESTIANOBAT([#.a.,a.]);<br/>1958 [CCANESTIANOBAT([#.a.,a.]);<br/>1958 [CCANESTIANOBAT([#.a.,a.]);<br/>1958 [CCANESTIANOBAT([#.a.,b.]);<br/>1958 [CCANESTIANOBAT([#.a.,b.]);<br/>1959 [CCANESTIANOBAT([#.a.,b.]);<br/>1959 [CCANESTIANOBAT([#.a.,b.]);<br/>1950 [CCANESTIANOBAT([#.a.,b.]);<br/>1950 [CCANESTIANOBAT([#.a.,b.]);<br/>1951 [CCANESTIANOBAT([#.a.,b.]);<br/>1955 [CCANESTIANOBAT([#.a.,b.]);<br/>1955 [CCANESTIANOBAT([#.a.,b.]);<br/>1955 [CCANESTIANOBAT([#.a.,b.]);<br/>1956 [CCANESTIANOBAT([#.a.,b.]);<br/>1956 [CCANESTIANOBAT([#.a.,b.]);<br/>1956 [CCANESTIANOBAT([#.a.,b.]);<br/>1956 [CCANESTIANOBAT([#.a.,b.]);<br/>1956 [CCANESTIANOBAT([#.a.,b.]);<br/>1956 [CCANESTIANOBAT([#.a.,b.]);<br/>1956 [CCANESTIANOBAT([#.a.,b.]);<br/>1956 [CCANESTIANOBAT([#.a.,b.]);<br/>1956 [CCANESTIANOBAT([#.a.,b.]);<br/>1956 [CCANESTIANOBAT([#.a.,b.]);<br/>1956 [CCANESTIANOBAT([#.a.,b.]);<br/>1956 [CCANESTIANOBAT([#.a.,b.]);<br/>1957 [CCANESTIANOBAT([#.a.,b.]);<br/>1958 [CCANESTIANOBAT([#.a.,b.]);<br/>1950 [CCANESTIANOBAT([#.a.,b.]);<br/>1950 [CCANESTIANOBAT([#.a.,b.]);<br/>1950 [CCANESTIANOBAT([#.a.,b.]);<br/>1950 [CCANESTIANOBAT([#.a.,b.]);<br/>1951 [CCANESTIANOBAT([#.a.,b.]);<br/>1951 [CCANESTIANOBAT([#.a.,b.]);<br/>1951 [CCANESTIANOBAT([#.a.,b.]);<br/>1951 [CCANESTIANOBAT([#.a.,b.]);<br/>1951 [CCANESTIANOBAT([#.a.,b.]);<br/>1951 [CCANESTIANOBAT([#.a.,b.]);<br/>1951 [CCANESTIANOBAT([#.a.,b.]);<br/>1951 [CCANESTIANOBAT([#.a.,b.]);<br/>1951 [CCANESTIANOBAT([#.a.,b.]);<br/>1951 [CCANESTIANOBAT([#.a.,b.]);<br/>1951 [CCANESTIANOBAT([#.a.,b.]);<br/>1951 [CCANESTIANOBAT([#.a.,b.]);<br/>1951 [CCANESTIANOBAT([#.a.,b.]);<br/>1951 [CCANESTIANOBAT([#</pre>                                                                                           | #174= | IFCDIRECTION((0.,0.,-1.));                                                                               |
| <pre>P17/= ICCSNAPEREPRESENTATION(e1554, Body', 'Sweptballa', (#1/51);<br/>P17/= ICCSNAPEREPRESENTATION(e1554, Body', 'Sweptballa', (#1/51);<br/>P18/= IFCORECTION((1, , , , , , , , , ));<br/>P18/= IFCORECTION((1, , , , , , , , ), ));<br/>P18/= IFCORECTION((2, , , , , , , ), ));<br/>P18/= IFCORECTION((2, , , , , , , ), ));<br/>P18/= IFCORECTION((2, , , , , , ), ));<br/>P19/= IFCCORECTION((2, , , , , , ), ));<br/>P19/= IFCCORECTION((2, , , ), ), );<br/>P19/= IFCCORECTION((2, , , ), ), );<br/>P19/= IFCCORECTION((2, , ), ), );<br/>P19/= IFCCORECTION((2, , ), ), 2, 7672929888, 2, 0);<br/>P28/= IFCCORECTION(CORECTION(2, , ), );<br/>P28/= IFCCORECTION(CORECTION(2, ), );<br/>P28/= IFCCORECTION(CORECTION(2, ), );<br/>P28/= IFCCORECTION(CORECTION(2, ), );<br/>P28/= IFCCARECTSIANPOINT((2, 0, ));<br/>P28/= IFCCARECTSIANPOINT((2, 0, ));<br/>P28/= IFCCARECTSIANPOINT((2, 0, 0);<br/>P28/= IFCCARECTSIANPOINT((2, 0, 0);<br/>P28/= IFCCARECTSIANPOINT((2, 0, 0);<br/>P28/= IFCCARECTSIANPOINT((2, 0, 0);<br/>P28/= IFCCARECTSIANPOINT((2, 0, 0);<br/>P28/= IFCCARECTSIANPOINT((2, 0, 0);<br/>P2</pre>                                                                                                    | #176= | IFCEXTRUDEDAREASOLID(#166,#173,#174,3.);                                                                 |
| <pre>Pla4ICPRESENTALIQMA/ERASSIGNMENT(Murs = Ext\X2\00E9\X0\rightarrow ext,(#177,#212),\$);<br/>Pla5ICPRESENTALIGMA/ERASSIGNMENT(Murs = Ext\X2\00E9\X0\rightarrow ext,(#177,#212),\$);<br/>Pla5ICPATESIANFONT(6, 0, 0, 1);<br/>Pla5ICPATESIANFONT(6, 0, 0, 1);<br/>Pla5ICPATESIANFONT(6, 0, 0, 1);<br/>Pla5ICPATESIANFONT(6, 0, 1);<br/>Pla5ICPATESIANFONT(6, 0, 1);<br/>Pla5ICPATESIANFONT(6, 0, 1);<br/>Pla5ICPATESIANFONT(6, 0, 1);<br/>Pla5ICPATESIANFONT(6, 0, 1);<br/>Pla5ICPATESIANFONT(6, 0, 1);<br/>Pla5ICPATESIANFONT(6, 0, 0);<br/>Pla5ICPATESIANFONT(6, 0, 0, 1);<br/>Pla5ICPATESIANFONT(6, 0, 0, 1);<br/>Pla5ICPATESIANFONT(6, 0, 0, 0);<br/>Pla5ICPATESIANFONT(6, 0, 0, 1);<br/>Pla5ICPATESIANFONT(6, 0, 0, 1);<br/>Pla5ICPATESIANFONT(6, 0, 0, 1);<br/>Pla5ICPATESIANFONT(6, 0, 0, 1);<br/>Pla5ICPATESIANFONT(6, 0, 0, 1);<br/>Pla5ICPATESIANFONT(6, 0, 0, 1);<br/>Pla5ICPATESIANFONT(6, 0, 0, 1);<br/>Pla5ICPATESIANFONT(6, 0, 0, 1);<br/>Pla5ICPATESIANFONT(6, 0, 0, 1);<br/>Pla5ICPATESIANFONT(6, 0, 0, 1);<br/>Pla5ICPATESIANFONT(6, 0, 0, 1);<br/>Pla5ICPATESIANFONT(6, 0</pre>                                                                                                    | #177= | IFCSHAPEREPRESENTATION(#154, 'Body', 'SweptSolid',(#176));                                               |
| <pre>PIRP = FUCIREC IDM (1, *, *, *, *, *);<br/>PIRP = FUCIRECTION (4, *, *, *, *, *);<br/>PIRP = FUCIRECTION (4, *, *, *, *, *, *, *, *, *, *, *, *, *,</pre>                                                                                                    | 184=  | IFCPRESENTATIONLAYERASSIGNMENT('_Murs - Ext\X2\00E9\X0\rieurs',\$,(#177,#212),\$);                       |
| <pre>7139 - FUCINETIAN(0, *, *, *, *, *);<br/>7139 - FUCINETIAN(0, *, *, *, *);<br/>7136 - FUCINETIAN(0, *, *, *);<br/>7136 - FUCINETIAN(0, *, *, *);<br/>7137 - FUCINETIAN(0, *, *, *);<br/>7137 - FUCINETIAN(0, *, *);<br/>7137 - FUCINETIAN(0, *);<br/>7139 - FUCINETIAN(0, *);<br/>7139 - FUCINETIAN(0, *);<br/>7138 - FUCINETIAN(0, *);<br/>7138 - FUCINETIAN(0, *);<br/>7138 - FUCINETIAN(0, *);<br/>7138 - FUCINETIAN(0, *);<br/>7138 - FUCINETIAN(0, *);<br/>7238 - FUCINETIAN(0, *);<br/>7238 - FUCINETIAN(0, *);<br/>738 - FUCINETIAN(0, *);<br/>738 - FUCINETIAN(</pre> | #187= | IFC0IRECTION((1.,0.,0.));                                                                                |
| /13:= //LCAR/ESIAMPUIN(10:,0:,0:,0:);<br>/13:= //LCAR/ESIAMPUIN(10:,0:,0:,0:);<br>/13:= //CAR/ESIAMPUIN(10:,1:439,4:83);<br>/13:= //CCAR/ESIAMPUIN(10:,0:,0:,0:);<br>/13:= //CCAR/ESIAMPUIN(10:,0:,0:,0:);<br>/24:= //CCAR/ESIAMPUIN(10:,0:,0:,0:);<br>/24:= //CCAR/ESIAMPUIN(10:,0:,0:);<br>/24:= //CCAR/ESIAMPUIN(10:,0:,0:);<br>/24:= //CCAR/ESIAMPUIN(10:,0:,0:);<br>/24:= //CCAR/ESIAMPUIN(10:,0:,0:);<br>/24:= //CCAR/ESIAMPUIN(10:,0:,0:);<br>/24:= //CCAR/ESIAMPUIN(10:,0:,0:);<br>/24:= //CCAR/ESIAMPUIN(10:,0:,0:);<br>/24:= //CCAR/ESIAMPUIN(10:,0:,0:);<br>/24:= //CCAR/ESIAMPUIN(10:,0:,0:);<br>/// // // // // // // // // // // // //                                                                                                    | F189= | IFCDIRECTION((0,,0.,1.));                                                                                |
| <pre>FI3s = FCAALS/FLALEMEN130[F3],F389,F367;<br/>FI3s = FCAALS/FLALEMEN130[F3],F389,F367;<br/>FI3s = FCAALS/FLALEMESENTATIONCONTEXT(\$,'Plan',3,1.E-5,#193,#194);<br/>FI3s = FCACEMESENTATIONCONTEXT(`\$x', 'Plan',*,*,*,*,*196,\$, PLAN_VIEW.,\$);<br/>FI3s = FCAALSENTATIONCONTEXT(`\$x', 'Plan',*,*,*,*,*196,\$, PLAN_VIEW.,\$);<br/>FI3s = FCAALSENTATIONCONTEXT(`\$x', 'Boo', 'Boo', 'Boo', 'Action Context', (#281));<br/>F28s = FCCAALSENTATIONCONTEXT(`\$x', 'Nodel',*,*,*,*,#83,\$,.MODEL_VIEW.,\$);<br/>F28s = FCCAALSENTATIONT(`\$,*,*,`);<br/>F28s = FCCAALSENTATIONT(`\$,*,*,*,*);<br/>FCCAALSENTATIONT(`\$,*,*,*,*,*);<br/>FCCAALSENTATIONT(`\$,*,*,*,*,*);<br/>F28s = FCCAALSENTATIONT(`\$,*,*,*,*,*);<br/>F28s = FCCAALSENTATIONT(`\$,*,*,*,*,*);<br/>F28s = FCCAALSENTATIONT(`\$,*,*,*,*,*);<br/>F28s = FCCAALSENTATIONT(`\$,*,*,*,*,*);<br/>F30s = FCCAALSENTATIONT(`\$,*,*,*,*,*);<br/>F30s = FCCAALSENTATIONT(`\$,*,*,*,*,*,*);<br/>F30s = FCCAALSENTATIONT(`\$,*,*,*,*,*,*);<br/>F30s = FCCAALSENTATIONT(`\$,*,*,*,*,*,*,*);<br/>F30s = FCCAALSENTATIONT(`\$,*,*,*,*,*,*);<br/>F30s = FCCAALSENTATIONT(`\$,*,*,*,*,*,*);<br/>F30s = FCCAALSENTATIONT(`\$,*,*,*,*,*,*,*);<br/>F30s = FCCAALSENTATIONT(`\$,*,*,*,*,*,*,*);<br/>F30s = FCCAALSENTATIONT(`\$,*,*,*,*,*,*,*,*);<br/>F30s = FCCAALSENTATIONT(`\$,*,*,*,*,*,*,*,*);<br/>F30s = FCCAALSENTATIONT(`\$,*,*,*,*,*,*,*,*);<br/>F30s = FCCAALSENTATIONT(`\$,*,*,*,*,*,*,*,*);<br/>F30s = FCCAALSENTATIONT(`\$,*,*,*,*,*,*,*,*);<br/>F30s = FCCAALSENTATIONT(`\$,*,*,*,*,*,*,*,*);<br/>F30s = FCCAALSENTATIONT(`\$,*,*,*,*,*,*,*,*,*);<br/>F30s = FCCAALSENTATIONT(`\$,*,*,*,*,*,*,*,*);<br/>F30s = FCCAALSENTATIONT(`\$,*,*,*,*,*,*,*,*,*,*,*,*,*,*,*,*,*,*,*</pre>                                                                                                    | 191=  | IFCCARIESIANPOINT((0.,0.,0.));                                                                           |
| Jame Frederic Law (encisus/Trencontext(s, 'plan', 3, 1, 6, 5, 913, 9194);<br>139- Frederic Mark (for Process Law) (for North (100, 1, 100, 1, 10                                                                                                    | 193=  | IFCARIS2PLACEMENI30(#191,#189,#18/);                                                                     |
| <pre>JISB = FCCARTESIANFOINT(16, 0, 1);<br/>JISB = FCCARTESIANFOINT(16, -2, 76728929086, 0, 1);<br/>JISB = FCCARTESIANFOINT(16, -2, 76728929086, 0, 1);<br/>JISB = FCCARTESIANFOINT(16, -2, 76728929086, 0, 1);<br/>ZB2 = FCCANTESIANFOINT(16, -2, 76728929086, 2, 0);<br/>ZB2 = FCCARTESIANFOINT(16, -2, 76728929086, 2, 0);<br/>ZB2 = FCCARTESIANFOINT(16, -2, 76728929086, 2, 0);<br/>ZB2 = FCCARTESIANFOINT(16, -0, 1);<br/>ZB6 = FCCARTESIANFOINT(16, -0, 1);<br/>ZB6 = FCCARTESIANFOINT(16, -0, 1);</pre>                                                                                                    | F194= | IPCDIRECTION((0,,1.));                                                                                   |
| <pre>/ isRCVERVE_INAMEGRAFM.IA_AVMONDSAILSAL; BDS,L'AB', *,*,*,*,*,*,*,*,*,*,*,*,*,*,*,*,*,*,*</pre>                                                                                                    | 196=  | IFCGEUMEINICKEPKESENIAIIUNCUNIEXI(\$, 'Pian', 3, 1, 2=-5, #193, #194);                                   |
| <pre>Jisp= IFCCAR(E)IAWODI(1(8,-2,-76/29/2988,-6,7);<br/>ZHE=IFCCAR(E)IAMODI(14)5,-2,76/29/2988,2,8);<br/>Z#2= IFCCAR(E)IAMODI(14)5,-2,76/29/2988,2,8);<br/>Z#2= IFCCAR(E)IA(IAMODI(14)5,-80,-4);<br/>Z#2= IFCCAR(E)IAWODI(1(8,-6,-1);<br/>Z#2= IFCCAR(E)IAWODI(1(8,-6,-1);<br/>Z#2= IFCCAR(E)IAWODI(14)Z;<br/>Z#2= IFCCAR(E)IAWODI(14)Z;<br/>Z#2= IFCCAR(E)IAWODI(1</pre>                                                     | 19/=  | IFCGEWEIKIKEPKESEMIAIIUNSUBLUMIEKII BOX', Plan',*,*,*,*,*,*,*,*,*,*,*,*,*,*,*,*,*,*,*                    |
| 292- ICCSHMPERERESENTATION(#197, "box," "boxnd:ngBox",(#201);<br>293- ICCSGMPERERESENTATION(#197, "box," "boxnd:ngBox",(#201);<br>2936- ICCCARTESIANPOINT((0, 6.));<br>2936- ICCCARTESIANPOINT((0, 6.));                                                                                                    | 133=  | IFCLARIESIANFULNI((0,,-2,/0/20929988,0,));<br>TECRANDINGROV(4400,-2,76720020000,-2,0);                   |
| /#2="Arxintrefressionalamites:// box - boundingbox //#2=//;<br>2255_IfCCOUNT(INCHERESSIONIINENIIGNNINCONTEXT('Axis', 'Model',*,*,*,#83,\$,.MODEL_VIEW.,\$);<br>2260_IFCCARTESIAMPOINT((3, 0, ));<br>2280_IFCCARTESIAMPOINT((3, 0, ));                                                                                                    | 201   | IFCBUUNDINGBUA(#199,3.,2.70720929906,2.67);                                                              |
| 220- ITANAUNGIAIAAAAKINA AMANAUNAUNAUNAIKAI( AAIS , HUUEt ,*,*,*,*,*,*,*,*,*,*,*,*,*,*,*,*,*,*,*                                                                                                    | 202=  | ICASHATCHCFNESCHIAIIDH(#197, BOX', BOUNDINGBOX', (#201);<br>TECCENDETDICBERENTITIONCUPENTITIANEL (#201); |
| 2208 IFCCARTESIANCOINT((0,0.));<br>2208 IFCCARTESIANPOINT((3.0.));                                                                                                    | 203-  | ACCOUNT (INANGENERAL AND AND AND AND AND AND AND AND AND AND                                             |
|                                                                                                    | 200=  |                                                                                                    |
| TIME TERMIN VIINETIWINE WINDIT                                                                                                    | 1200- |                                                                                                    |
|                                                                                                    |       |                                                                                                    |

Cette option n'est pas visible dans les viewer IFC (Solibri déduit ces dimensions, il ne les lit pas à partir de l'IFC). Elle peut servir pour des logiciels de calculs poussés.

() Attention : ce réglage augmente la taille du fichier IFC d'environ 4%.

Degré d'importance

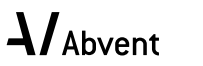

page 8 / 31

#### Exporter la géométrie des Produits Types IFC

| Conversion géométrique pour export                                            | ation IFC                             |
|-------------------------------------------------------------------------------|---------------------------------------|
| Préréglages disponibles :                                                     |                                       |
| Géomètrie BREP                                                                |                                       |
| Géomètrie extrudée paramètrique (si possible)                                 |                                       |
| Optimisé pour AECOsim Building Designer                                       |                                       |
| Optimisé pour Allplan Engineering                                             |                                       |
| Nouveau Renommer                                                              | Effacer                               |
| ▼ Réglages                                                                    |                                       |
| Conversion des éléments ARCHICAD                                              |                                       |
| Exporter uniquement les géométries qui participent à la détection de collisio | n 🗆                                   |
| Exporter boîte englobante                                                     |                                       |
| Exporter la géométrie des Produits Types IFC                                  |                                       |
| Exporter la géométrie brute des éléments                                      |                                       |
| Utiliser la géométrie BREP pour tous les éléments (avec couleur actuelle)     |                                       |
| Eléments dans Opérations éléments solides                                     | Extrudé/par révolution                |
| Eléments avec jonctions                                                       | Extrudé/par révolution sans jonctions |
| Dalles avec arêtes inclinées                                                  | Extrudé                               |
| Correspondance de la position de l'entité lfcSite :                           | Origine du projet ARCHICAD            |
| Eléments ARCHICAD hiérarchiques                                               |                                       |
| Mur-rideau                                                                    | Conserver hiérarchie                  |
| Escalier                                                                      | Conserver hiérarchie                  |
| Garde-corps                                                                   | Convertir en élément simple           |
| Options d'exportation liées au Schéma IFC                                     |                                       |
| Mode préservation de matériaux (IFC2x3 seulement)                             | Décomposer seulement si nécessaire    |
| Composites et Profils complexes                                               |                                       |
| Diviser en parties les éléments de construction complexes                     |                                       |
| V IfcBuildingElement                                                          |                                       |
| V IfcBeam                                                                     |                                       |
| IfcBuildingElementProxy                                                       |                                       |
| ↓ IfcChimney                                                                  |                                       |
| IfcColumn                                                                     |                                       |
| V IfcCovering                                                                 |                                       |
| If Curtain Wall                                                               |                                       |
|                                                                               |                                       |
| / IfeEesting                                                                  |                                       |
|                                                                               |                                       |
| ▶ Compatibilité                                                               |                                       |
| ▶ Traducteurs liés                                                            |                                       |
|                                                                               | Annuler OK                            |
|                                                                               |                                       |

#### Avec réglage

Exporte une géométrie représentative des Produits Types IFC.

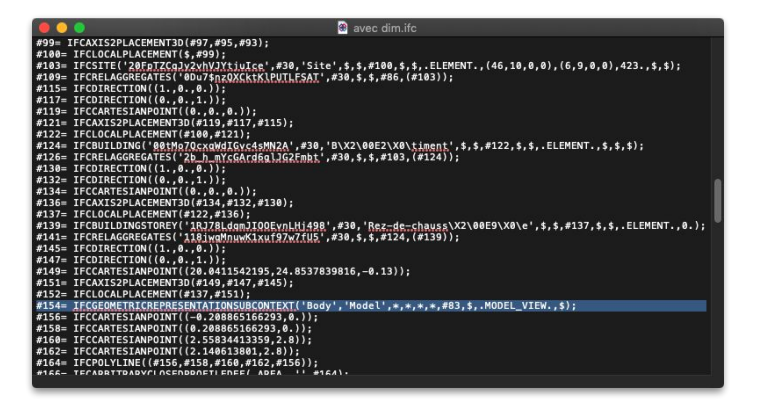

Cette option n'est pas visible dans les viewer IFC (Exemple ici dans un éditeur de texte).

 Attention : ce réglage est uniquement utilisé aux USA (requis pour la validation gouvernementale).

### Degré d'importanceightarrow ightarrow ightarrow

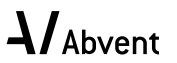

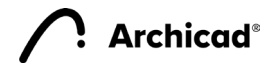

Archicad®

#### Exporter la géométrie brute des éléments

| 0 0 0                             | Conversion géométrique pour expo             | rtation IFC                           |
|-----------------------------------|----------------------------------------------|---------------------------------------|
| Préréglages disponibles :         |                                              |                                       |
| Géomètrie BRER                    |                                              |                                       |
| Géomètrie extrudée paramètriqu    | e (si nossihle)                              |                                       |
| Optimisé pour AECOsim Building    | Designer                                     |                                       |
| Optimisé pour Allplan Engineerin  | a                                            |                                       |
| opinines peer rinplan zingineerin |                                              |                                       |
| Nouveau                           | Renommer                                     | Effacer                               |
| ▼ Réglages                        |                                              |                                       |
| Conversion des éléments ARCH      | licad                                        |                                       |
| Exporter uniquement les géométr   | ies qui participent à la détection de collis | ion 🗌                                 |
| Exporter boîte englobante         |                                              |                                       |
| Exporter la géométrie des Produ   | ts Types IFC                                 |                                       |
| Exporter la géométrie brute des   | éléments                                     |                                       |
| Utiliser la géométrie BREP pour t | ous les éléments (avec couleur actuelle)     |                                       |
| Eléments dans Opérations éléme    | nts solides                                  | Extrudé/par révolution                |
| Eléments avec jonctions           |                                              | Extrudé/par révolution sans jonctions |
| Dalles avec arêtes inclinées      |                                              | Extrudé                               |
| Correspondance de la position d   | e l'entité lfcSite :                         | Origine du projet ARCHICAD            |
| Eléments ARCHICAD hiérarchio      | ues                                          |                                       |
| Mur-rideau                        |                                              | Conserver hiérarchie                  |
| Escalier                          |                                              | Conserver hiérarchie                  |
| Garde-corps                       |                                              | Convertir en élément simple           |
| Options d'exportation liées au    | Schéma IFC                                   |                                       |
| Mode préservation de matériaux    | (IFC2x3 seulement)                           | Décomposer seulement si nécessaire    |
| Composites et Profils complexe    | IS                                           |                                       |
| Diviser en parties les éléments d | e construction complexes                     |                                       |
| ▼ ✓ IfcBuildingElement            |                                              |                                       |
| V IfcBeam                         |                                              |                                       |
| IfcBuildingElementProx            | У                                            |                                       |
| IfcChimney                        |                                              |                                       |
| V IfcColumn                       |                                              |                                       |
| V IfcCovering                     |                                              |                                       |
| V IfcCurtainWall                  |                                              |                                       |
| V IfcDoor                         |                                              |                                       |
| IfcFooting                        |                                              |                                       |
| ▶ Compatibilité                   |                                              |                                       |
| Traducteurs liés                  |                                              |                                       |
|                                   |                                              | Annuler OK                            |

#### Sans réglage

Les éléments qui comportent des ouvertures structurelles (par exemple une dalle) peu importe leur méthode d'exportation contiennent un élément séparé pour chaque ouverture.

#### Avec réglage

Les éléments qui comportent des ouvertures structurelles (par exemple une dalle) et exportés en BREP ne contiennent aucune géométrie séparée pour les ouvertures.

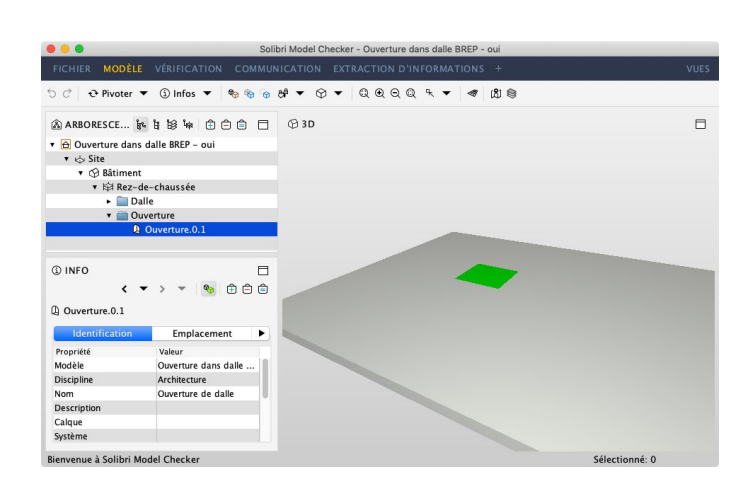

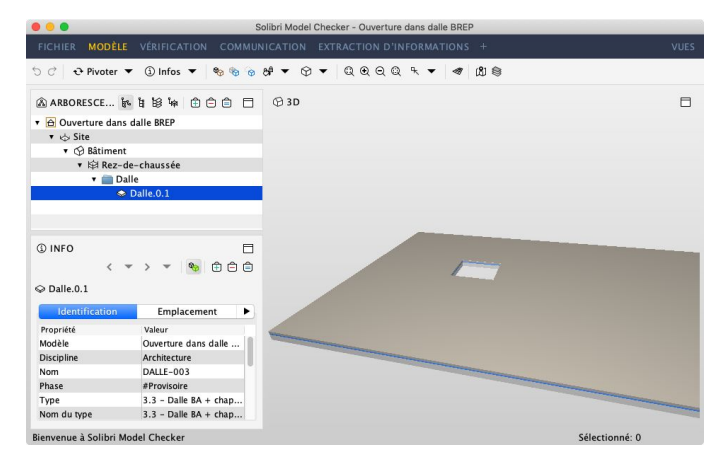

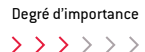

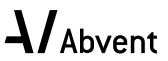

#### Utiliser la géométrie BREP pour tous les éléments

|                                    | Conversion géométrique pour ex           | portation IFC                      |
|------------------------------------|------------------------------------------|------------------------------------|
| Préréglages disponibles :          |                                          |                                    |
| Géomètrie BREP                     |                                          |                                    |
| Géomètrie extrudée paramètrique    | e (si possible)                          |                                    |
| Optimisé pour AECOsim Building     | Designer                                 |                                    |
| Optimisé pour Allplan Engineerine  | 9                                        |                                    |
| Nouveau                            | Renommer                                 | Effacer                            |
|                                    |                                          |                                    |
| ▼ Réglages                         |                                          |                                    |
| Conversion des éléments ARCH       | IICAD                                    |                                    |
| Exporter uniquement les géométr    | ies qui participent à la détection de co | Ilision 🗌                          |
| Exporter boîte englobante          |                                          |                                    |
| Exporter la géométrie des Produi   | ts Types IFC                             |                                    |
| Exporter la géométrie brute des e  | éléments                                 |                                    |
| Utiliser la géométrie BREP pour t  | ous les éléments (avec couleur actuel    | le) 🗹                              |
| Eléments dans Opérations éléme     | nts solides                              | BREP                               |
| Eléments avec jonctions            |                                          | BREP                               |
| Dalles avec arêtes inclinées       |                                          | BREP                               |
| Correspondance de la position de   | e l'entité IfcSite :                     | Origine du projet ARCHICAD         |
| Eléments ARCHICAD hiérarchiq       | ues                                      |                                    |
| Mur-rideau                         |                                          | Conserver hiérarchie               |
| Escalier                           |                                          | Conserver hiérarchie               |
| Garde-corps                        |                                          | Convertir en élément simple        |
| Options d'exportation liées au S   | Schéma IFC                               |                                    |
| Mode préservation de matériaux     | (IFC2x3 seulement)                       | Décomposer seulement si nécessaire |
| Composites et Profils complexe     | 15                                       |                                    |
| Diviser en parties les éléments de | e construction complexes                 |                                    |
| ▼                                  | у                                        |                                    |
| Compatibilité                      |                                          |                                    |
| Traducteurs liés                   |                                          |                                    |
|                                    |                                          | Annuler OK                         |

Archicad

#### BREP (avec réglage)

BREP (Boundary Representation) exporte la géométrie exacte de chaque élément en le décrivant par tous ses points dans l'espace. Les éléments deviennent fixes.

#### Extrudé / par révolution (sans réglage)

Chaque élément est exporté avec ses paramètres. Par exemple un mur sera décrit par son épaisseur, sa ligne de référence et sa hauteur. Les éléments restent paramétriques.

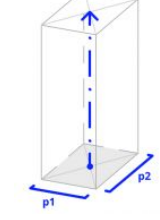

#### Que choisir ?

On choisira la méthode "Extrudé/par révolution" lorsque l'usage impose des analyses ou calculs structurels. Par exemple pour un ingénieur structures.

On choisira la méthode BREP dans la majorité des cas. Lorsque la maquette est utilisée comme référence de construction. Par exemple pour un ingénieur fluides (MEP).

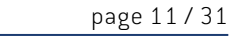

**Archicad**<sup>®</sup>

#### Eléments dans Opérations éléments solides. 1/2

| 0 0 0                             | Conversion géométrique pour exp             | ortation IFC                          |
|-----------------------------------|---------------------------------------------|---------------------------------------|
| Préréglages disponibles :         |                                             |                                       |
| Géomètrie BREP                    |                                             |                                       |
| Géomètrie extrudée paramètrique   | e (si possible)                             |                                       |
| Optimisé pour AECOsim Building    | Designer                                    |                                       |
| Optimisé pour Allplan Engineerin  | g                                           |                                       |
| Newson                            |                                             | <b>5</b> //                           |
| Nouveau                           | Renommer                                    | Effacer                               |
| ▼ Réglages                        |                                             |                                       |
| Conversion des éléments ARCH      | IICAD                                       |                                       |
| Exporter uniquement les géométr   | ies qui participent à la détection de colli | ision 🗌                               |
| Exporter boîte englobante         |                                             |                                       |
| Exporter la géométrie des Produi  | ts Types IFC                                |                                       |
| Exporter la géométrie brute des   | éléments                                    |                                       |
| Utiliser la géométrie BREP pour t | ous les éléments (avec couleur actuelle     | )                                     |
| Eléments dans Opérations éléme    | nts solides                                 | Extrudé/par révolution                |
| Eléments avec jonctions           |                                             | Extrudé/par révolution sans jonctions |
| Dalles avec arêtes inclinées      |                                             | Extrudé                               |
| Correspondance de la position d   | e l'entité lfcSite :                        | Origine du projet ARCHICAD            |
| Eléments ARCHICAD hiérarchiq      | ues                                         |                                       |
| Mur-rideau                        |                                             | Conserver hiérarchie                  |
| Escalier                          |                                             | Conserver hiérarchie                  |
| Garde-corps                       |                                             | Convertir en élément simple           |
| Options d'exportation liées au    | Schéma IFC                                  |                                       |
| Mode préservation de matériaux    | (IFC2x3 seulement)                          | Décomposer seulement si nécessaire    |
| Composites et Profils complexe    | 1S                                          |                                       |
| Diviser en parties les éléments d | e construction complexes                    |                                       |
| ▼ ✓ IfcBuildingElement            |                                             | 1                                     |
| IfcBeam                           |                                             |                                       |
| IfcBuildingElementProx            | iy                                          |                                       |
| IfcChimney                        |                                             |                                       |
| V IfcColumn                       |                                             |                                       |
| J IfcCovering                     |                                             |                                       |
| IfcCurtainWall                    |                                             |                                       |
| V IfcDoor                         |                                             |                                       |
| ✓ IfcFooting                      |                                             |                                       |
| ▶ Compatibilité                   |                                             |                                       |
| ▶ Traducteurs liés                |                                             |                                       |
| F Haudeteurs lies                 |                                             |                                       |
|                                   |                                             | Annuler OK                            |

#### Extrudé/par révolution

Les éléments qui contiennent des opérations d'éléments solides sont exportés avec leurs paramètres (ligne de référence, etc) et restent paramétriques (les propriétés des matériaux sont perdues).

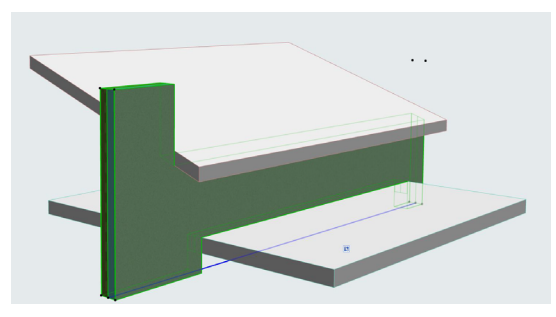

#### Mur avant export, découpé par une dalle et une toiture.

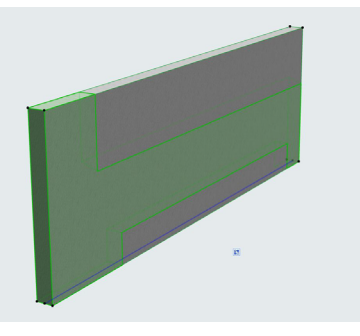

Il est difficile d'illustrer ce réglage dans un viewer IFC. Voici le résultat lors d'un ré-import dans Archicad. L'élément est reconnu comme un mur et Archicad crée 2 objets qui symbolisent les découpes pour finalement recréer les opérations d'éléments solides.

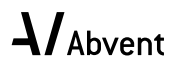

**Archicad**<sup>®</sup>

#### Eléments dans Opérations éléments solides. 2/2

| o o o o o o o                       | onversion géométrique pour expo            | rtation IFC                           |
|-------------------------------------|--------------------------------------------|---------------------------------------|
| Préréglages disponibles :           |                                            |                                       |
| Géomètrie RPEP                      |                                            |                                       |
| Géomètrie extrudée paramètrique (   | (si nossihle)                              |                                       |
| Optimisé pour AECOsim Building D    |                                            |                                       |
| Optimisé pour Allplan Engineering   |                                            |                                       |
| optimise pour risplan Engineering   |                                            |                                       |
| Nouveau                             | Renommer                                   | Effacer 🔁                             |
| ▼ Réglages                          |                                            |                                       |
| Conversion des éléments ARCHIC      | CAD                                        |                                       |
| Exporter uniquement les géométrie   | s qui participent à la détection de collis | ion 🗌                                 |
| Exporter boîte englobante           |                                            |                                       |
| Exporter la géométrie des Produits  | Types IFC                                  |                                       |
| Exporter la géométrie brute des élé | éments                                     |                                       |
| Utiliser la géométrie BREP pour tou | us les éléments (avec couleur actuelle)    |                                       |
| Eléments dans Opérations élément    | ts solides                                 | Extrudé/par révolution                |
| Eléments avec jonctions             |                                            | Extrudé/par révolution sans jonctions |
| Dalles avec arêtes inclinées        |                                            | Extrudé                               |
| Correspondance de la position de l  | l'entité IfcSite :                         | Origine du projet ARCHICAD            |
| Eléments ARCHICAD hiérarchique      | es                                         |                                       |
| Mur-rideau                          |                                            | Conserver hiérarchie                  |
| Escalier                            |                                            | Conserver hiérarchie                  |
| Garde-corps                         |                                            | Convertir en élément simple           |
| Options d'exportation liées au Sc   | héma IFC                                   |                                       |
| Mode préservation de matériaux (II  | FC2x3 seulement)                           | Décomposer seulement si nécessaire    |
| Composites et Profils complexes     |                                            |                                       |
| Diviser en parties les éléments de  | construction complexes                     |                                       |
| V IfcBuildingElement                |                                            |                                       |
| IfcBeam                             |                                            |                                       |
| IfcBuildingElementProxy             |                                            |                                       |
| V IfcChimney                        |                                            |                                       |
| V IfcColumn                         |                                            |                                       |
| IfcCovering                         |                                            |                                       |
| IfcCurtainWall                      |                                            |                                       |
| IfcDoor                             |                                            |                                       |
| IfcFooting                          |                                            |                                       |
| ▶ Compatibilité                     |                                            |                                       |
| ▶ Traducteurs liés                  |                                            |                                       |
|                                     |                                            | Annuler OK                            |

#### BREP

Les éléments qui contiennent des opérations d'éléments solides sont exportés avec leur géométrie exacte. Ils deviennent des éléments fixes.

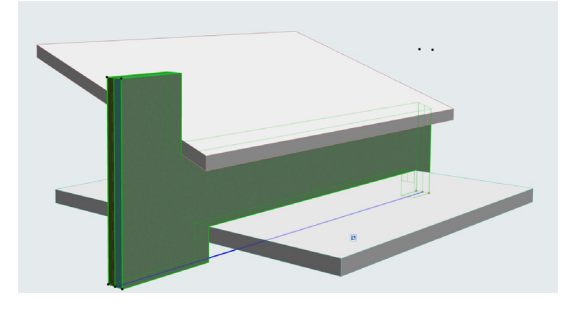

Mur avant export, découpé par une dalle et une toiture.

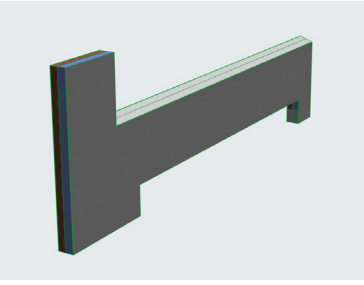

Il est difficile d'illustrer ce réglage dans un viewer IFC, voici le résultat lors d'un ré-import dans Archicad. L'élément est transformé en objet ou en forme selon les réglages d'import et devient difficilement éditable.

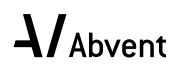

#### page 14/31

#### Eléments avec jonctions. 1/2

| 000                                                                                                    | Conversion géométrique pour expor                                        | tation IFC                                                                                                    |
|----------------------------------------------------------------------------------------------------|--------------------------------------------------------------------------|----------------------------------------------------------------------------------------------------|
| Préréglages disponibles :                                                                                                    |                                                                          |                                                                                                    |
| Géomètrie BREP                                                                                                    |                                                                          |                                                                                                    |
| Géomètrie extrudée paramètriq                                                                                                    | ue (si possible)                                                         |                                                                                                    |
| Optimisé pour AECOsim Buildin                                                                                                    | g Designer                                                               |                                                                                                    |
| Optimisé pour Allplan Engineeri                                                                                                    | ing                                                                      |                                                                                                    |
| Nouveau                                                                                                    | Renommer                                                                 | Effacer                                                                                                    |
| ▼ Réglages                                                                                                    |                                                                          |                                                                                                    |
| Conversion des éléments ARC                                                                                                    | CHICAD                                                                   |                                                                                                    |
| Exporter uniquement les géomé                                                                                                    | tries qui participent à la détection de collisio                         | on 🗌                                                                                                    |
| Exporter boîte englobante                                                                                                    |                                                                          |                                                                                                    |
| Exporter la géométrie des Prod                                                                                                    | uits Types IFC                                                           |                                                                                                    |
| Exporter la géométrie brute des                                                                                                    | s éléments                                                               |                                                                                                    |
| Utiliser la géométrie BREP pour                                                                                                    | tous les éléments (avec couleur actuelle)                                |                                                                                                    |
| Eléments dans Opérations élém                                                                                                    | nents solides                                                            | Extrudé/par révolution                                                                                            |
| Eléments avec jonctions                                                                                                    |                                                                          | Extrudé/par révolution sans jonctions 🔹 🔊                                                                         |
| Dalles avec arêtes inclinées                                                                                                    |                                                                          | Extrudé                                                                                                    |
| Correspondance de la position                                                                                                    | de l'entité IfcSite :                                                    | Origine du projet ARCHICAD                                                                                        |
| Eléments ARCHICAD hiérarch                                                                                                    | iques                                                                    |                                                                                                    |
|                                                                                                    |                                                                          |                                                                                                    |
| Mur-rideau                                                                                                    |                                                                          | Conserver hiérarchie                                                                                              |
| Mur-rideau<br>Escalier                                                                                                    |                                                                          | Conserver hiérarchie<br>Conserver hiérarchie                                                                      |
| Mur-rideau<br>Escalier<br>Garde-corps                                                                                                    |                                                                          | Conserver hiérarchie<br>Conserver hiérarchie<br>Convertir en élément simple                                       |
| Mur-rideau<br>Escalier<br>Garde-corps<br>Options d'exportation liées au                                                                                                    | I Schéma IFC                                                             | Conserver hiérarchie<br>Conserver hiérarchie<br>Convertir en élément simple                                       |
| Mur-rideau<br>Escalier<br>Garde-corps<br>Options d'exportation liées au<br>Mode préservation de matériau                                                                                                    | I Schéma IFC<br>X (IFC2x3 seulement)                                     | Conserver hiérarchie<br>Conserver hiérarchie<br>Convertir en élément simple<br>Décomposer seulement si nécessaire |
| Mur-rideau<br>Escalier<br>Garde-corps<br>Options d'exportation liées au<br>Mode préservation de matériau<br>Composites et Profils comple:                                                                                                    | i Schéma IFC<br>x (IFC2x3 seulement)<br>xes                              | Conserver hiérarchie<br>Conserver hiérarchie<br>Convertir en élément simple<br>Décomposer seulement si nécessaire |
| Mur-rideau<br>Escalier<br>Garde-corps<br>Options d'exportation liées au<br>Mode préservation de matériau<br>Composites et Profils comple:<br>Diviser en parties les éléments                                                                                                    | I Schéma IFC<br>x (IFC2x3 seulement)<br>xes<br>de construction complexes | Conserver hiérarchie<br>Conserver hiérarchie<br>Convertir en élément simple<br>Décomposer seulement si nécessaire |
| Mur-rideau<br>Escalier<br>Garde-corps<br>Options d'exportation liées au<br>Mode préservation de matériau<br>Composites et Profils complex<br>Diviser en parties les éléments<br>V (TreBuildingElement)<br>(TreBuildingElementPro<br>(TreBuildingElementPro<br>(TreChimney)<br>(TreChimney)<br>(TreChimney)<br>(TreChimney)                                                                                                    | i Schéma IFC<br>x (IFC2x3 seulement)<br>xes<br>de construction complexes | Conserver hiérarchie<br>Conserver hiérarchie<br>Convertir en élément simple<br>Décomposer seulement si nécessaire |
| Mur-rideau<br>Escalier<br>Garde-corps<br>Options d'exportation liées au<br>Mode préservation de matériau<br>Composites et Profils complex<br>Diviser en parties les éléments<br>V V ItrBuildingElement<br>ItrBuildingElementPro<br>V ItrCbuing<br>ItrCchinney<br>ItrCchinney<br>ItrCcourain<br>V ItrCcourain<br>V ItrCcourain<br>V ItrCcourain<br>V ItrCcourain<br>V ItrCcourain<br>V ItrCcourain<br>V ItrCcourain<br>V ItrCcourain<br>V ItrCcourain<br>V ItrCcourain<br>V ItrCcourain<br>V ItrCcourain<br>V ItrCoor                                        | I Schéma IFC<br>x (IFC2x3 seulement)<br>xes<br>de construction complexes | Conserver hiérarchie<br>Conserver hiérarchie<br>Convertir en élément simple<br>Décomposer seulement si nécessaire |
| Mur-rideau<br>Escalier<br>Garde-corps<br>Options d'exportation liées au<br>Mode préservation de matériau<br>Composites et Profils comple:<br>Diviser en parties les éléments<br>V // IfcBuildingElement<br>// IfcBuildingElementPro<br>// IfcBuildingElementPro<br>// IfcColumn<br>// IfcColumn<br>// IfcCovering<br>// IfcCovering<br>// IfcCovering<br>// IfcCovering<br>// IfcCovering<br>// IfcCovering<br>// IfcCovering<br>// IfcCovering<br>// IfcCovering<br>// IfcCovering<br>// IfcCovering<br>// IfcCovering<br>// IfcCovering<br>// IfcCovering | I Schéma IFC<br>X (IFC2x3 seulement)<br>xes<br>de construction complexes | Conserver hiérarchie<br>Conserver hiérarchie<br>Convertir en élément simple<br>Décomposer seulement si nécessaire |
| Mur-rideau<br>Escalier<br>Garde-corps<br>Options d'exportation liées au<br>Mode préservation de matériau<br>Composites et Profils complex<br>Diviser en parties les éléments<br>V ItcBuildingElement<br>ItcBuildingElementPro<br>ItcColumn<br>ItcColumn<br>ItcCovering<br>ItcCovering<br>ItcCovering<br>ItcCovering<br>ItcCovering<br>ItcCovering<br>ItcCortainWall<br>ItcCortainWall<br>ItcCortainWall<br>ItcCoortain<br>ItcCortainWall                                                                                                    | J Schéma IFC<br>x (IFC2x3 seulement)<br>xes<br>de construction complexes | Conserver hiérarchie<br>Conserver hiérarchie<br>Convertir en élément simple<br>Décomposer seulement si nécessaire |

#### Extrudé/par révolution

Les éléments qui contiennent des jonctions (par exemple deux murs) sont exportés avec leurs jonctions basées sur la priorité des matériaux.

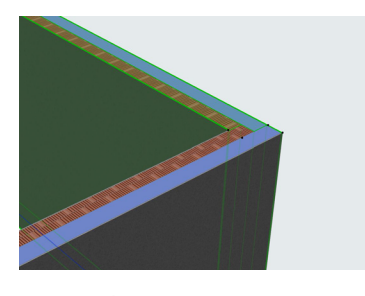

Deux murs joints avant export

Dans l'IFC les découpes sont bien exportées

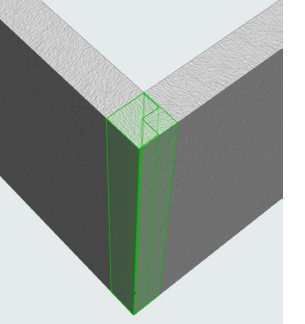

Exemple de ré-import dans Archicad, le logiciel crée des objets pour les têtes de murs car les paramètres des matériaux sont perdus.

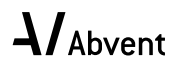

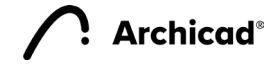

#### Eléments avec jonctions. 2/2

| 0 0 0                             | Conversion géométrique pour expor               | rtation IFC                           |
|-----------------------------------|-------------------------------------------------|---------------------------------------|
| Préréglages disponibles :         |                                                 |                                       |
| Géomètrie BREP                    |                                                 |                                       |
| Géomètrie extrudée paramètriqu    | ue (si possible)                                |                                       |
| Optimisé pour AECOsim Building    | g Designer                                      |                                       |
| Optimisé pour Allplan Engineerir  | ng                                              |                                       |
| Nouveau                           | Renommer                                        | Effacer                               |
| ▼ Réglages                        |                                                 |                                       |
| Conversion des éléments ARC       | HICAD                                           |                                       |
| Exporter uniquement les géomét    | tries qui participent à la détection de collisi | ion 🗌                                 |
| Exporter boîte englobante         |                                                 |                                       |
| Exporter la géométrie des Produ   | uits Types IFC                                  |                                       |
| Exporter la géométrie brute des   | éléments                                        |                                       |
| Utiliser la géométrie BREP pour   | tous les éléments (avec couleur actuelle)       |                                       |
| Eléments dans Opérations éléme    | ents solides                                    | Extrudé/par révolution                |
| Eléments avec jonctions           |                                                 | Extrudé/par révolution sans jonctions |
| Dalles avec arêtes inclinées      |                                                 | Extrudé                               |
| Correspondance de la position o   | de l'entité IfcSite :                           | Origine du projet ARCHICAD            |
| Eléments ARCHICAD hiérarchi       | ques                                            |                                       |
| Mur-rideau                        |                                                 | Conserver hiérarchie                  |
| Escalier                          |                                                 | Conserver hiérarchie                  |
| Garde-corps                       |                                                 | Convertir en élément simple           |
| Options d'exportation liées au    | Schéma IFC                                      |                                       |
| Mode préservation de matériaux    | (IFC2x3 seulement)                              | Décomposer seulement si nécessaire    |
| Composites et Profils complex     | es                                              |                                       |
| Diviser en parties les éléments o | de construction complexes                       |                                       |
| ▼ 🗸 IfcBuildingElement            |                                                 | 1                                     |
| IfcBeam                           |                                                 |                                       |
| IfcBuildingElementPro             | ху                                              |                                       |
| V IfcChimney                      |                                                 |                                       |
| V IfcColumn                       |                                                 |                                       |
| IfcCovering                       |                                                 |                                       |
| V IfcCurtainWall                  |                                                 |                                       |
| V IfcDoor                         |                                                 |                                       |
| IfcFooting                        |                                                 |                                       |
| ▶ Compatibilité                   |                                                 |                                       |
| ▶ Traducteurs liés                |                                                 |                                       |
| P ITaducteura nea                 |                                                 |                                       |

#### Extrudé/par révolution sans jonctions

Les éléments qui contiennent des jonctions (par exemple deux murs) sont exportés sans leurs jonctions.

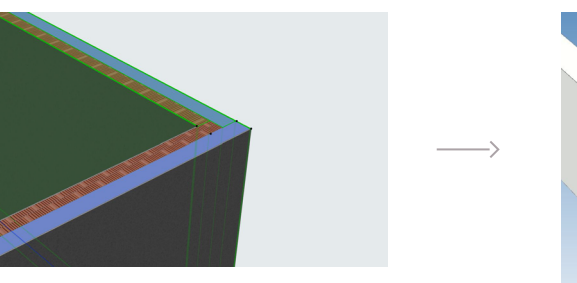

Deux murs joints avant export

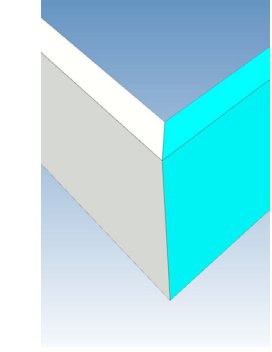

Dans l'IFC les éléments contiennent uniquement l'information que les lignes de références se touchent (le viewer créé le raccord). Les propriétés des matériaux sont conservées. En cas de ré-import dans Archicad, le logiciel recrée les murs composites et crée les raccords automatiquement.

#### BREP

Les éléments sont exportés avec leur géométrie exacte mais deviennent fixes. Les propriétés des matériaux sont perdues.

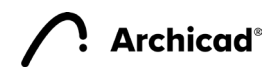

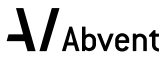

#### Dalles avec arêtes inclinées

Archicad®

| 0 0 •                                                                                                    | Conversion géométrique pour expor                | tation IFC                            |
|----------------------------------------------------------------------------------------------------|--------------------------------------------------|---------------------------------------|
| Préréglages disponibles :                                                                                                    |                                                  |                                       |
| Géomètrie BREP                                                                                                    |                                                  |                                       |
| Géomètrie extrudée paramètriq                                                                                                    | ue (si possible)                                 |                                       |
| Optimisé pour AECOsim Buildin                                                                                                    | g Designer                                       |                                       |
| Optimisé pour Allplan Engineeri                                                                                                    | ing                                              |                                       |
| Nouveau                                                                                                    | Renommer                                         | Effacer                               |
| ▼ Réglages                                                                                                    |                                                  |                                       |
| Conversion des éléments ARC                                                                                                    | CHICAD                                           |                                       |
| Exporter uniquement les géomé                                                                                                    | tries qui participent à la détection de collisie | on 🗖                                  |
| Exporter boîte englobante                                                                                                    |                                                  |                                       |
| Exporter la géométrie des Prod                                                                                                    | uits Types IFC                                   |                                       |
| Exporter la géométrie brute des                                                                                                    | s éléments                                       |                                       |
| Utiliser la géométrie BREP pour                                                                                                    | tous les éléments (avec couleur actuelle)        |                                       |
| Eléments dans Opérations élém                                                                                                    | nents solides                                    | Extrudé/par révolution                |
| Eléments avec jonctions                                                                                                    |                                                  | Extrudé/par révolution sans jonctions |
| Dalles avec arêtes inclinées                                                                                                    |                                                  | Extrudé 📀                             |
| Correspondance de la position                                                                                                    | de l'entité IfcSite :                            | Origine du projet ARCHICAD            |
| Eléments ARCHICAD hiérarch                                                                                                    | iques                                            |                                       |
| Mur-rideau                                                                                                    |                                                  | Conserver hiérarchie                  |
| Escalier                                                                                                    |                                                  | Conserver hiérarchie                  |
| Garde-corps                                                                                                    |                                                  | Convertir en élément simple           |
| Options d'exportation liées au                                                                                                    | I Schéma IFC                                     |                                       |
| Mode préservation de matériau                                                                                                    | x (IFC2x3 seulement)                             | Décomposer seulement si nécessaire    |
|                                                                                                    |                                                  |                                       |
| Composites et Profils comple                                                                                                    | xes                                              |                                       |
| Composites et Profils comple:<br>Diviser en parties les éléments                                                                                                    | xes<br>de construction complexes                 |                                       |
| Composites et Profils comple:<br>Diviser en parties les éléments                                                                                                    | xes<br>de construction complexes<br>oxy          |                                       |
| Composites et Profils complex<br>Diviser en parties les éléments<br>V L'It-BuildingElement<br>H'E-BuildingElementPro<br>H'E-Colimney<br>H'E-Column<br>H'E-Column<br>H'E-Covring<br>H'E-Covring<br>H'E-Covring<br>H'E-Covring<br>H'E-Covring<br>H'E-Covring<br>H'E-Covring<br>H'E-Covring<br>H'E-Covring<br>H'E-Covring | xes<br>de construction complexes<br>oxy          |                                       |

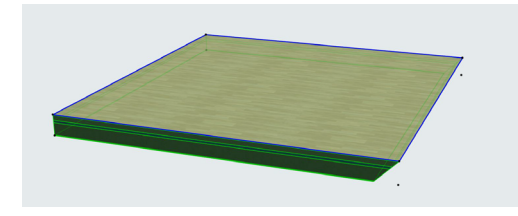

Dalle dans Archicad avant export. Une arête est inclinée à 45°

#### Extrudé

Les éventuelles arêtes inclinées des dalles sont supprimées. Les propriétés des matériaux sont conservées.

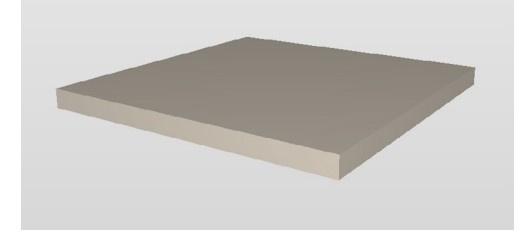

#### BREP

La dalle est exportée avec sa géométrie exacte. Les propriétés des matériaux sont perdues.

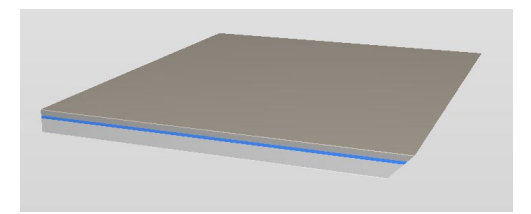

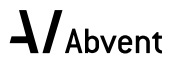

#### Mode préservation de matériaux

Archicad

|                               | Conversion géométrique pour evr               |                                      |     |
|-------------------------------|-----------------------------------------------|--------------------------------------|-----|
|                               | Conversion geometrique pour exp               | Jortation Inc                        |     |
| Preregiages disponibles :     |                                               |                                      |     |
| Géomètrie BREP                |                                               |                                      |     |
| Géomètrie extrudée paramèti   | rique (si possible)                           |                                      |     |
| Optimisé pour AECOsim Build   | ding Designer                                 |                                      |     |
| Optimisé pour Allplan Engine  | ering                                         |                                      |     |
| Nouveau                       | Renommer                                      | Effacer                              | Ð   |
| ▼ Réglages                    |                                               |                                      |     |
| Conversion des éléments A     | RCHICAD                                       |                                      |     |
| Exporter uniquement les géor  | métries qui participent à la détection de col | lision 🗌                             |     |
| Exporter boîte englobante     |                                               |                                      |     |
| Exporter la géométrie des Pr  | oduits Types IFC                              |                                      |     |
| Exporter la géométrie brute o | des éléments                                  |                                      |     |
| Utiliser la géométrie BREP po | our tous les éléments (avec couleur actuelle  | e)                                   |     |
| Eléments dans Opérations él   | éments solides                                | Extrudé/par révolution               |     |
| Eléments avec jonctions       |                                               | Extrudé/par révolution sans jonction | ſS  |
| Dalles avec arêtes inclinées  |                                               | Extrudé                              |     |
| Correspondance de la positio  | on de l'entité IfcSite :                      | Origine du projet ARCHICAD           | >   |
| Eléments ARCHICAD hiérar      | chiques                                       |                                      |     |
| Mur-rideau                    |                                               | Conserver hiérarchie                 | >   |
| Escalier                      |                                               | Conserver hiérarchie                 |     |
| Garde-corps                   |                                               | Convertir en élément simple          |     |
| Options d'exportation liées   | au Schéma IFC                                 |                                      |     |
| Mode préservation de matéri   | aux (IFC2x3 seulement)                        | Décomposer seulement si nécessair    | e 🔉 |
| Composites et Profils comp    | lexes                                         |                                      |     |
| Diviser en parties les élémen | ts de construction complexes                  |                                      |     |
| ▼ ✓ IfcBuildingElement        |                                               |                                      |     |
| V IfcBeam                     |                                               |                                      | - 1 |
| IfcBuildingElement            | Proxy                                         |                                      | - 1 |
| V IfcChimney                  |                                               |                                      |     |
| V IfcColumn                   |                                               |                                      |     |
| IfcCovering                   |                                               |                                      |     |
| V IfcCurtainWall              |                                               |                                      |     |
| V IfcDoor                     |                                               |                                      |     |
| IfcFooting                    |                                               |                                      |     |
| ▶ Compatibilité               |                                               |                                      |     |
| ▶ Traducteurs liés            |                                               |                                      |     |
|                               |                                               | Annuler                              | ж   |
|                               |                                               |                                      |     |

# Décomposer seulement si nécessaire pour préserver les matériaux

Les éléments avec une géométrie complexe (par exemple inclinée) s'exportent en parties d'éléments de construction pour conserver les paramètres des matériaux.

# Ne jamais décomposer les élèments, la préservation n'est pas garantie

Les éléments s'exportent tous en éléments individuels. Les paramètres des matériaux pour les éléments complexes sont perdus.

# Décomposer tout en parties d'élèments, préserver les matériaux

Les éléments s'exportent toujours en parties d'éléments de construction, les paramètres et propriétés des matériaux sont toujours conservés.

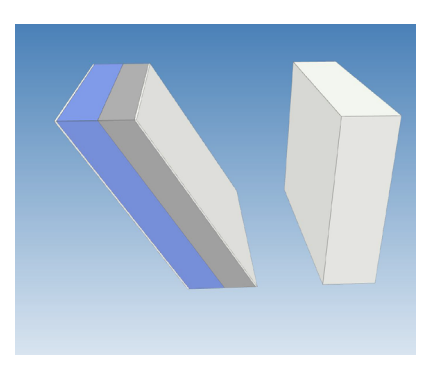

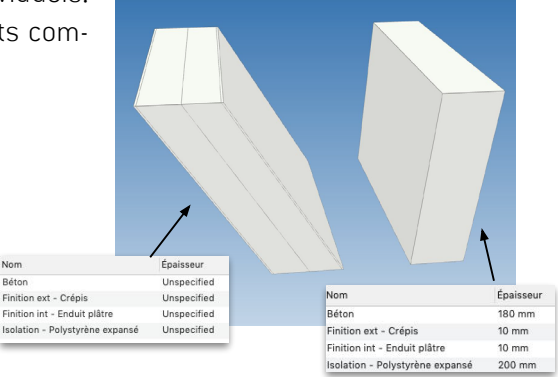

① Attention : ce réglage n'est nécessaire que pour des raison de compatibilité avec l'IFC 2x3. L'IFC 4 garde toujours les propriétés des matériaux. Si il est nécessaire de décomposer les couches en IFC 4, il faut utiliser le réglage suivant.

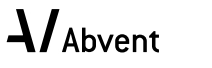

### Diviser en parties les éléments de construction complexes

**Archicad**<sup>®</sup>

|                                                                                                    | Conversion géométrique pour expo             | ortation IFC                   |          |
|----------------------------------------------------------------------------------------------------|----------------------------------------------|--------------------------------|----------|
| Préréglages disponibles :                                                                                                    |                                              |                                |          |
| Géomètrie BREP                                                                                                    |                                              |                                |          |
| Géomètrie extrudée paramètrique                                                                                                    | e (si possible)                              |                                |          |
| Optimisé pour AECOsim Building                                                                                                    | Designer                                     |                                |          |
| Optimisé pour Allplan Engineering                                                                                                    | 3                                            |                                |          |
| Nouveau                                                                                                    | Renommer                                     | Effacer                        | •        |
| ▼ Réglages                                                                                                    |                                              |                                |          |
| Conversion des éléments ARCH                                                                                                    | ICAD                                         |                                |          |
| Exporter uniquement les géométri                                                                                                    | ies qui participent à la détection de collis | sion 🗌                         |          |
| Exporter boîte englobante                                                                                                    |                                              |                                |          |
| Exporter la géométrie des Produit                                                                                                    | ts Types IFC                                 |                                |          |
| Exporter la géométrie brute des é                                                                                                    | éléments                                     |                                |          |
| Utiliser la géométrie BREP pour to                                                                                                    | ous les éléments (avec couleur actuelle)     |                                |          |
| Eléments dans Opérations élémen                                                                                                    | nts solides                                  | Extrudé/par révolution         |          |
| Eléments avec jonctions                                                                                                    |                                              | Extrudé/par révolution sans jo | onctions |
| Dalles avec arêtes inclinées                                                                                                    |                                              | Extrudé                        |          |
| Correspondance de la position de                                                                                                    | e l'entité lfcSite :                         | Origine du projet ARCHICAD     | >        |
| Eléments ARCHICAD hiérarchiq                                                                                                    | ues                                          |                                |          |
| Mur-rideau                                                                                                    |                                              | Conserver hiérarchie           | >        |
| Escalier                                                                                                    |                                              | Conserver hiérarchie           |          |
| Garde-corps                                                                                                    |                                              | Convertir en élément simple    |          |
| Options d'exportation liées au S                                                                                                    | Schéma IFC                                   |                                |          |
| Mode préservation de matériaux                                                                                                    | (IFC2x3 seulement)                           | Non approprié                  |          |
| Composites et Profils complexe                                                                                                    | s                                            |                                |          |
| Diviser en parties les éléments de                                                                                                    | e construction complexes                     |                                |          |
| ▼      If trebuilding:lement       ✓ If trebuilding:lementProx       ✓ If trebuilding:lementProx       ✓ | y                                            |                                |          |
| ▶ Compatibilité                                                                                                    |                                              |                                |          |
| ▶ Traducteurs liés                                                                                                    |                                              |                                |          |
|                                                                                                    |                                              | Annuler                        | ОК       |

#### Avec réglage

Les éléments (par ex : un mur) sont exportés comme des éléments conteneurs sans géométrie. Les différentes couches fourniront la géométrie. Les paramètres des matériaux sont conservés dans tous les cas ainsi que les couleurs de chaque matériau. Il est possible en dessous de cocher les entités IFC concernées par ce réglage

#### Sans réglage

Les éléments (par ex : un mur) sont exportés comme des éléments uniques avec une seule couleur. Les paramètres des matériaux ne sont conservés que sous certaines conditions (uniquement si l'élément n'a pas de relation avec un autre).

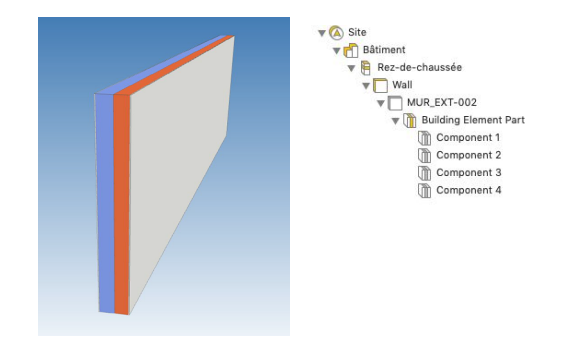

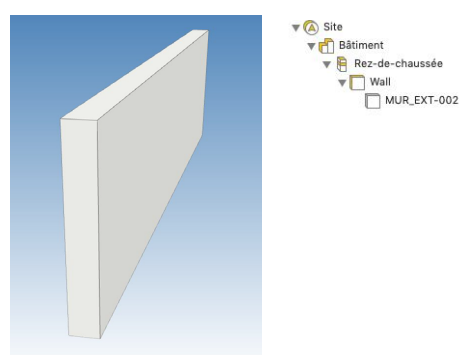

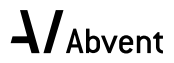

### RÉGLAGES "CONVERSION DES DONNÉES"

Pour choisir les données non-géométriques à exporter dans la maquette IFC.

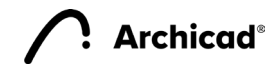

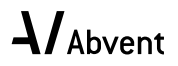

#### Classifications

| Conversion des données pour                                               | r exportation IFC                  |
|---------------------------------------------------------------------------|------------------------------------|
| Préréglages disponibles :                                                 |                                    |
| Quantités                                                                 |                                    |
| Toutes les données BIM                                                    |                                    |
| Toutes les données dérivées                                               |                                    |
| Toutes les propriétés IFC et classifications                              |                                    |
| Nouveau Renommer                                                          | Effacer                            |
| ▼ Réglages                                                                |                                    |
| Sélectionner les données ARCHICAD à exporte                               | er:                                |
| Classifications                                                           |                                    |
| Propriétés des éléments                                                   |                                    |
| Propriétés des matériaux de construction                                  |                                    |
| Paramètres des éléments                                                   |                                    |
| Paramètres des composants                                                 |                                    |
| Paramètres des Portes/Fenêtres                                            |                                    |
| Catégories de Zone                                                        |                                    |
|                                                                           |                                    |
| Exporter Proprietes IFC :                                                 |                                    |
| <ul> <li>Toutes les propriétés IFC</li> </ul>                             |                                    |
| Seulement les propriétés définies par la corre<br>traducteur sélectionné) | spondances des propriétés (pour le |
| Sélectionner les données ARCHICAD à exporte                               | er :                               |
| Quantités de base IFC                                                     |                                    |
| Confinements d'espaces IFC (IfcSpace<br>Containement)                     | Filtrer confinements d'espaces     |
| Limites d'espaces IFC (IfcRelSpaceBoundary)                               |                                    |
| ▶ Compatibilité                                                           |                                    |
| ▶ Traducteurs liés                                                        |                                    |
|                                                                           | Annuler OK                         |

#### Classifications

En cochant l'option, les classifications des éléments sont exportées comme références de classification IFC.

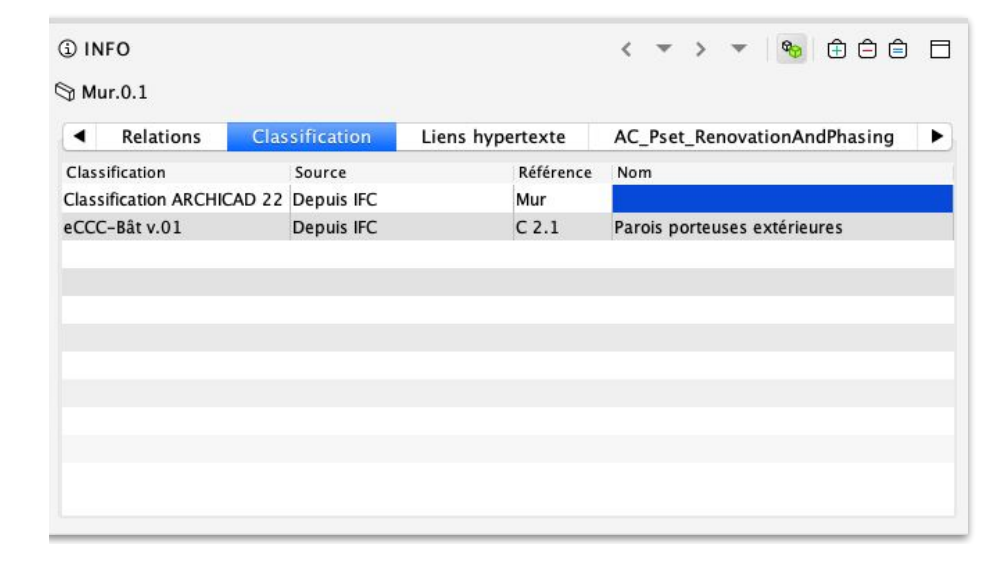

() Attention : tous les systèmes de classification utilisés sont exportés.

Degré d'importance

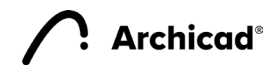

#### Propriétés des éléments

| O O O Conve                                | rsion des données p               | our exportation IFC    |                  |
|--------------------------------------------|-----------------------------------|------------------------|------------------|
| Préréglages disponible                     | s:                                |                        |                  |
| Quantités                                  |                                   |                        |                  |
| Toutes les données BI                      | vi                                |                        |                  |
| Toutes les données dé                      | rivées                            |                        |                  |
| Toutes les propriétés II                   | FC et classifications             |                        |                  |
| Nouveau                                    | Renommer                          | Effacer                | <b>Đ</b>         |
| ▼ Réglages                                 |                                   |                        |                  |
| Sélectionner les donn                      | nées ARCHICAD à expo              | rter :                 |                  |
| Classifications                            |                                   |                        |                  |
| Propriétés des élér                        | ments                             | Tout                   | >                |
| Propriétés des mat                         | tériaux de construction           |                        |                  |
| Paramètres des élé                         | éments                            |                        |                  |
| Paramètres des co                          | mposants                          |                        |                  |
| Paramètres des Po                          | rtes/Fenêtres                     |                        |                  |
| Catégories de Zon                          | e                                 |                        |                  |
| Exporter Propriétés II                     | FC :                              |                        |                  |
| <ul> <li>Toutes les propriété</li> </ul>   | és IFC                            |                        |                  |
| Seulement les prop<br>traducteur sélection | riétés définies par la co<br>nné) | rrespondances des proj | priétés (pour le |
| Sélectionner les donn                      | ées ARCHICAD à expo               | rter :                 |                  |
| Quantités de base l                        | FC                                |                        |                  |
| Confinements d'esp<br>Containement)        | aces IFC (IfcSpace                | Filtrer confinements   | d'espaces        |
| Limites d'espaces I                        | FC (IfcRelSpaceBounda             | ry)                    |                  |
| Compatibilité                              |                                   |                        |                  |
| ▶ Traducteurs liés                         |                                   |                        |                  |
|                                            |                                   | Annuler                | ОК               |
|                                            |                                   |                        |                  |

En cochant l'option, les propriétés des éléments sont exportées comme propriétés IFC. Seules les propriétés ayant une valeur seront exportées.

| ٢. |    | Nombre de briques (Formu    | le)                                                     |   |
|----|----|-----------------------------|---------------------------------------------------------|---|
|    | e  | Type de brique et dimens    | Standard - 290 mm × 100 mm × 190 mm                     |   |
|    | e  | Largeur Brique              | <formule></formule>                                     |   |
|    | e  | Longueur Brique             | <formule></formule>                                     | Ħ |
|    | e  | Hauteur Brique              | <formule></formule>                                     | Ħ |
|    | e  | Epaisseur Mortier           | 0.010                                                   |   |
|    | e  | Volume brique               | <formule></formule>                                     | Ħ |
|    | e  | Nombre de briques           | <formule></formule>                                     | Ē |
| r. |    | Coût de la structure (Forme | ule)                                                    |   |
|    | e  | Prix au m3                  | 100.00                                                  |   |
|    | e  | Coût total du volume        | <formule></formule>                                     | Ē |
| r. |    | Description du produit (For | mule)                                                   |   |
|    | e  | ID dynamique par classifi   | <formule></formule>                                     | Ē |
| r. |    | Données générales de surf   | aces (Pour export)                                      |   |
|    | °, | Surface supérieure          | 5.71                                                    |   |
|    | e  | Surface latérale (Texture)  | <formule ne="" pouvant="" évaluée="" être=""></formule> |   |
|    | e  | Surface latérale            | 13.67                                                   |   |
|    | e  | Surface inférieure          | 5.71                                                    |   |
|    | e  | Surface extérieure (Textu   | Enduit - Crépis                                         |   |
|    | e  | Surface extérieure nette    | 40.00                                                   |   |
|    | e  | Surface intérieure (Textur  | Enduit - Plâtre                                         |   |
|    | e  | Surface intérieure nette    | 40.00                                                   |   |

| <ul> <li>Données générales de su</li> </ul> | Infaces (Pour export) Limites spatiales |
|---------------------------------------------|-----------------------------------------|
| ropriété                                    | Valeur                                  |
| urface extérieure nette                     | 40.00 m2                                |
| urface inférieure                           | 5.71 m2                                 |
| urface intérieure nette                     | 40.00 m2                                |
| urface latérale                             | 13.67 m2                                |
| urface supérieure                           | 5.71 m2                                 |
|                                             |                                         |
|                                             |                                         |
|                                             |                                         |

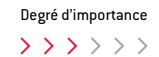

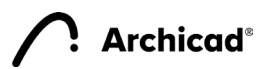

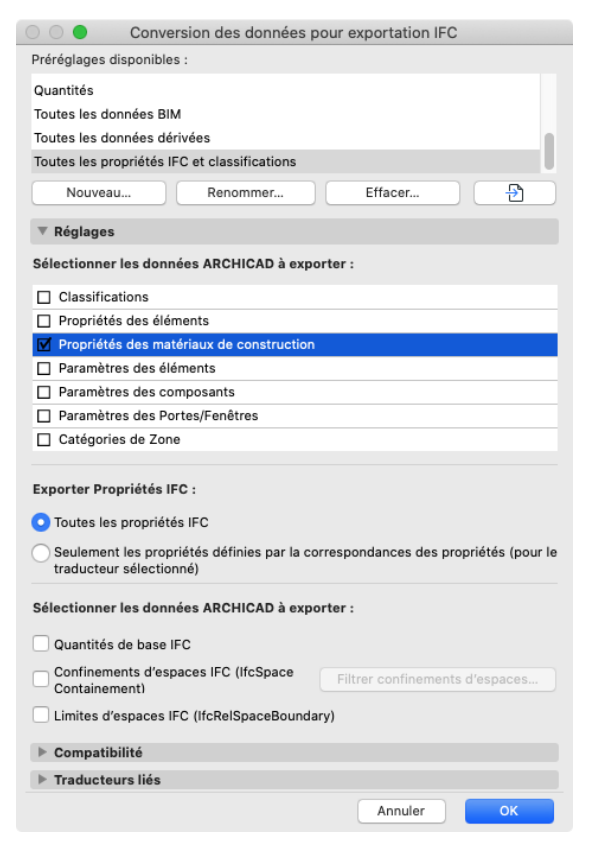

En cochant l'option, les propriétés des matériaux de construction sont exportées comme propriétés IFC.

- En IFC 2x3, les propriétés sont associées aux éléments IFC.
- En IFC 4, les propriétés sont associées aux matériaux IFC.

Brique terre-cuite (extérieur).ThermalConductivity

| ) INFO                                                               |                                       | $\langle \cdot \cdot \rangle$ | r 🤏 🕀 🖨              |          |                                                        | Mat      | ériaux de cor     | nstruction                                      |                   |                       |           |
|----------------------------------------------------------------------|---------------------------------------|-------------------------------|----------------------|----------|--------------------------------------------------------|----------|-------------------|-------------------------------------------------|-------------------|-----------------------|-----------|
| 3 Mur.0.1                                                            |                                       |                               |                      | ID       | Nom                                                    | Priorité | < Nom:            |                                                 |                   |                       | Edita     |
| 4 AC Deat Descention And Disaring Advanced Dea                       | Bash Commenterflow                    | Concerned and                 | Dent WellCommen      |          | Acier                                                  |          | Brique            | terre-cuite (extérieur)                         |                   |                       |           |
| AC_PSet_RenovationAndPhasing Material Prop                           | erties Pset_ConcreteEleme             | antGeneral                    | Pset_wallCommon      |          | Acier inoxydable<br>Aluminium                          |          |                   |                                                 |                   |                       |           |
| ropriété                                                             | Valeur                                |                               |                      |          | Armature de cloison                                    |          | ▼ Stru            | cture et apparence                              |                   |                       |           |
| .omponent 3.Brique terre-cuite (extérieur).Catégorie                 | Terre-cuite                           |                               |                      |          | Asphalte                                               |          |                   | 22                                              |                   |                       | U 143     |
| Component 3.Brique terre-cuite (exterieur).Description               | Marque : Thermomur                    |                               |                      |          | Bois - Lattage                                         |          |                   | Briques terre cuite (exté                       | frieur)           | · · ·                 |           |
| .omponent 3.Brique terre-cuite (extérieur).Embodied Carbon           | 0.36 (kgCO <sub>2</sub> /kg)          |                               |                      |          | Bois - Liteaux                                         |          |                   | 221                                             |                   |                       | 9-110     |
| omponent 3.Brique terre-cuite (extérieur).Embodied Energy            | 4.5 (MJ/kg)                           |                               |                      |          | Bois aggloméré                                         | _        | Orienta           | tion Hachure :                                  | Origine proj      | let                   |           |
| Component 3.Brique terre-cuite (extérieur).ID                        |                                       |                               |                      |          | Bois aggiomere 2<br>Bois contreplaqué                  |          | Remaro<br>les pro | ue : L'orientation des hachur<br>fils complexes | res n'est disponi | ible que pour les     | s composi |
| omponent 3.Brique terre-cuite (extérieur).Manufacturer               |                                       |                               |                      |          | Bois contreplaqué 2                                    |          |                   |                                                 |                   | 8                     |           |
| Component 3.Brique terre-cuite (extérieur).MassDensity               | 960                                   |                               |                      |          | Bois lamellé-collé                                     |          | 「「」「「」」「」」        | Brique - Terre-cuite                            |                   | 齧∞,                   |           |
| Component 3.Brique terre-cuite (extérieur).Masse volumique           | 1'900                                 |                               |                      |          | Bois massif                                            |          |                   | _                                               |                   | <u> </u>              |           |
| omponent 3.Brique terre-cuite (extérieur).Name                       | Brique terre-cuite (extérieur)        |                               |                      |          | Bois massif 2                                          |          | Priorité          | d'intersection :                                |                   |                       | 72        |
| omponent 3.Brique terre-cuite (extérieur).Nom                        | Brique standard                       |                               |                      |          | Bois OSB<br>Bois OSB 2                                 |          |                   | Fi                                              | aible             |                       | Fort      |
| Component 3.Brique terre-cuite (extérieur).Participates in Collision | n D Vrai                              |                               |                      |          | Bois équarri                                           |          | ▼ Clas            | sification et Propriétés                        |                   |                       |           |
| omponent 3.Brique terre-cuite (extérieur).Porosité                   | 0.5                                   |                               |                      |          | Bois équarri 2                                         |          |                   | Classifications                                 |                   |                       |           |
| Component 3.Brique terre-cuite (extérieur).SpecificHeatCapacity      | 920                                   |                               |                      |          | Brique alvéolées (Gd Echelle)                          |          |                   | Classification ARCHICAD.                        | Brique terre-ci   | uite                  |           |
| omponent 3.Brique terre-cuite (extérieur).ThermalConductivity        | 0.216                                 |                               |                      |          | Brique alvéolées ou Mono mur                           |          |                   | Description                                     | 0                 |                       |           |
| Component 4. Finition int - Crépis. Description                      |                                       |                               |                      |          | Brique ciment (extérieur)<br>Brique ciment (intérieur) |          |                   | Participe à la détection d                      |                   | 2                     |           |
| component 4.Finition int - Crépis.Embodied Carbon                    | 0.09 (kgCO <sub>2</sub> /kg)          |                               |                      |          | Brique de finition                                     |          | v                 | Généralités (Matériaux)                         |                   |                       |           |
|                                                                      | · · · · · · · · · · · · · · · · · · · |                               |                      |          | Brique silico-calcaire ou BKS                          |          | 5                 | □ Nom                                           | Brique standa     | rd                    |           |
|                                                                      |                                       |                               |                      |          | Brique terre-cuite (extérieur)                         |          | 5                 | <ul> <li>Catégorie</li> </ul>                   | Terre-cuite       |                       |           |
| -C 2v3 (Solibri)                                                     |                                       |                               |                      |          | Brique terre-cuite (intérieur)                         |          | 2                 | Description                                     | Marque : Then     | momur                 |           |
|                                                                      |                                       |                               |                      |          | Béton                                                  |          |                   | Porosité                                        | 0.500             |                       |           |
|                                                                      |                                       |                               |                      |          | Béton armé (Apparent)                                  |          |                   | <ul> <li>Masse volumique</li> </ul>             | 1900.000          |                       |           |
|                                                                      |                                       |                               |                      |          | Beton arme (Banche)                                    |          |                   | Propriétés physiques                            |                   |                       |           |
| <b>Building Element Dest</b>                                         |                                       |                               |                      | io di la | Béton cellulaire                                       |          | -                 | Charger depuis le catalog                       | Ouvrir catalog    | ue                    |           |
| Building Element Part                                                |                                       |                               |                      |          | Béton maigre                                           |          |                   | Conductivité thermique                          | 0.216             | W/mK                  |           |
| Summary                                                              | cation Ma                             | terial                        | Clashe               | s        | Béton préfabriqué                                      |          |                   | Densité                                         | 960.000           | kg/m3                 |           |
| connery 20                                                           |                                       |                               | oldonio              |          | Caoutchouc                                             |          |                   | Capacité calorifique                            | 920.000           | J/kgK                 |           |
| Propriété                                                            |                                       | Valeur                        |                      |          | Chape ciment                                           |          |                   | Energie grise                                   | 4.500             | MJ/kg                 |           |
| Brique terre-cuite (extérieur).Catégor                               | ie                                    | Terre-cui                     | te                   |          | Cloison - Carreaux de plâtre                           |          |                   | Empreinte carbone                               | 0.360             | KgCO <sub>2</sub> /Kg |           |
| Brique terre-cuite (extérieur).Descrip                               | tion                                  |                               |                      |          |                                                        | Effacer  |                   |                                                 |                   | Annuler               | OK        |
| Brique terre-cuite (extérieur).Descrip                               | tion                                  | Marque :                      | Thermomur            |          |                                                        |          |                   |                                                 |                   |                       |           |
| Brique terre-cuite (extérieur).Embodi                                | ed Carbon                             | 0.36 (kgC                     | CO <sub>2</sub> /kg) |          |                                                        |          |                   |                                                 |                   |                       |           |
| Brique terre-cuite (extérieur).Embodi                                | ed Energy                             | 4.5 (MJ/k                     | g)                   |          |                                                        |          |                   |                                                 |                   |                       |           |
| Brique terre-cuite (extérieur).ID                                    |                                       |                               |                      |          |                                                        |          |                   |                                                 |                   |                       |           |
| Brique terre-cuite (extérieur).Manufa                                | cturer                                |                               |                      |          |                                                        |          |                   |                                                 |                   |                       |           |
| Brique terre-cuite (extérieur).MassDe                                | nsity                                 | 960                           |                      |          |                                                        |          |                   |                                                 |                   |                       |           |
| Brique terre-cuite (extérieur).Masse                                 | olumique                              | 1900                          |                      |          |                                                        |          |                   |                                                 |                   |                       |           |
| Brique terre-cuite (extérieur).Nom                                   |                                       | Brique sta                    | andard               |          |                                                        |          |                   |                                                 |                   |                       |           |
| Brique terre-cuite (extérieur).Particip                              | ates in Collision Detection           | True                          |                      |          |                                                        |          |                   |                                                 | De                | aró d'ima             | ortona    |
| Brique terre-cuite (extérieur).Porosité                              |                                       | 0.5                           |                      |          |                                                        |          |                   |                                                 | De                | Ris a mpbo            | JITANCE   |
|                                                                      |                                       | 0.0                           |                      |          |                                                        |          |                   |                                                 |                   |                       |           |

0.216

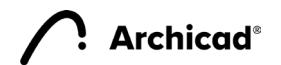

IFC 4 (BIM collab Zoom)

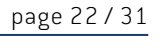

#### Propriétés des éléments

| 000                                                    | Conversion des données pour e                                                             | exportation IFC                  |
|--------------------------------------------------------|-------------------------------------------------------------------------------------------|----------------------------------|
| Préréglages di                                         | sponibles :                                                                               |                                  |
| Quantités                                              |                                                                                           |                                  |
| Toutes les dor                                         | nées BIM                                                                                  |                                  |
| Toutes les dor                                         | nnées dérivées                                                                            |                                  |
| Toutes les pro                                         | priétés IFC et classifications                                                            |                                  |
| Nouveau                                                | Renommer                                                                                  | Effacer                          |
| ▼ Réglages                                             |                                                                                           |                                  |
| Sélectionner                                           | les données ARCHICAD à exporter :                                                         |                                  |
| Classificat                                            | tions                                                                                     |                                  |
| Propriétés                                             | des éléments                                                                              |                                  |
| Propriétés                                             | des matériaux de construction                                                             |                                  |
| M Paramètre                                            | s des éléments To                                                                         | ut 🔊                             |
| Paramètre                                              | s des composants                                                                          |                                  |
| Paramètre                                              | s des Portes/Fenêtres                                                                     |                                  |
| Catégorie                                              | s de Zone                                                                                 |                                  |
| Exporter Prop<br>Toutes les<br>Seulement<br>traducteur | priétés IFC :<br>propriétés IFC<br>les propriétés définies par la corresp<br>sélectionné) | ondances des propriétés (pour le |
| Sélectionner                                           | les données ARCHICAD à exporter :                                                         |                                  |
| Quantités                                              | de base IFC                                                                               |                                  |
| Confineme<br>Containem                                 | nts d'espaces IFC (IfcSpace                                                               | trer confinements d'espaces      |
| Limites d'e                                            | spaces IFC (IfcRelSpaceBoundary)                                                          |                                  |
| ▶ Compatibi                                            | lité                                                                                      |                                  |
| ▶ Traducteu                                            | rs liés                                                                                   |                                  |
|                                                        |                                                                                           | Annuler OK                       |

En cochant l'option, les paramètres des éléments Archicad seront exportés et convertis en "Quantités IFC" et "Propriétés IFC". Il est possible de choisir d'exporter tous les paramètres ou seulement les paramètres de type quantités ou ceux de type propriétés.

|          |                                      |                    | - |                 |      |
|----------|--------------------------------------|--------------------|---|-----------------|------|
| •        | ArchiCADProperties                   | ArchiCADQuantities |   | Pset_WallCommon |      |
| Propriét | é                                    | Valeur             |   |                 |      |
| Altitude | de Etage 1                           | -2.93 m            |   |                 | 10   |
| Altitude | de Toiture                           | -5.73 m            |   |                 |      |
| Altitude | à Zéro du Projet                     | -130 mm            |   |                 | - 18 |
| Altitude | à niveau de la mer                   | 422.87 m           |   |                 |      |
| Altitude | à étage lié/étage d'implantation     | -130 mm            |   |                 |      |
| Décalag  | e supérieur                          | -130 mm            |   |                 |      |
| Décalag  | e étage d'implantation               | -130 mm            |   |                 |      |
| Epaisse  | ur                                   | 400 mm             |   |                 |      |
| Epaisse  | ur couche d'air                      | 0 mm               |   |                 |      |
| Epaisse  | ur couche isolation                  | 200 mm             |   |                 |      |
| Epaisse  | ur de couche de mur sur face extéri  | eure 10 mm         |   |                 |      |
| Epaisse  | ur de couche de mur sur face intérie | ure 10 mm          |   |                 |      |
| Epaisse  | ur du Mur à la fin                   | 400 mm             |   |                 |      |
| Hauteur  |                                      | 2.80 m             |   |                 |      |
| Hauteur  | de couche de mur maximum sur fa      | ce extéri 2.80 m   |   |                 |      |
| Hauteur  | de couche de mur maximum sur fa      | ce intérie 2.80 m  |   |                 |      |
| Hauteur  | de couche de mur minimum sur fai     | e extérie 2.80 m   |   |                 |      |
| Hauteur  | de couche de mur minimum sur fai     | e intérie 2.80 m   |   |                 |      |
| Hauteur  | maximum du Mur                       | 2.80 m             |   |                 |      |
| Hauteur  | minimum du Mur                       | 2.80 m             |   |                 |      |
| Largeur  |                                      | 400 mm             |   |                 |      |
| Largeur  | totale des Fenêtres                  | 0 mm               |   |                 |      |
| Largeur  | totale des Portes                    | 0 mm               |   |                 |      |
| Longueu  | ir 3D                                | 14.29 m            |   |                 |      |

| •          | ArchiCADProperties Ar                      | hiCADQuantities Pset_WallCommon |                             |  |  |  |
|------------|--------------------------------------------|---------------------------------|-----------------------------|--|--|--|
| Propriété  |                                            | Valeur                          |                             |  |  |  |
| ID Elém    | ent                                        | MUR_EXT-001                     |                             |  |  |  |
| Afficher   | sur filtre de rénovation                   | Tous les filtres approprié      | 5                           |  |  |  |
| Angle d'   | inclinaison                                | 90 °                            |                             |  |  |  |
| Angle d'   | inclinaison externe de mur                 | 90 °                            |                             |  |  |  |
| Angle d'   | inclinaison interne de mur                 | 90 °                            |                             |  |  |  |
| Calque     |                                            | _Murs – Extérieurs              |                             |  |  |  |
| Changen    | nents liés                                 |                                 |                             |  |  |  |
| Classifica | ation ARCHICAD - 22                        | Mur                             |                             |  |  |  |
| Complex    | kité de mur                                | Droit                           |                             |  |  |  |
| Emplace    | ment de ligne de référence                 | Centre d'âme                    | Centre d'âme                |  |  |  |
| Etage su   | périeur lié                                | Propre étage + 1 (1er ét        | age)                        |  |  |  |
| Etage su   | périeur lié absolu                         | 1er étage                       |                             |  |  |  |
| Etage su   | périeur lié relatif                        | Propre étage + 1                |                             |  |  |  |
| Etat de r  | rénovation                                 | Existant                        |                             |  |  |  |
| Fonction   | structurelle                               | Elément porteur                 |                             |  |  |  |
| ID IFC AF  | CHICAD                                     | 08C3\$x1655IQhlScA9t2J          | с                           |  |  |  |
| ID IFC ex  | kterne                                     |                                 |                             |  |  |  |
| ID de Pa   | rent                                       | MUR_EXT-001                     |                             |  |  |  |
| ID uniqu   | e                                          | 08303FFB-0461-4549-             | AAEF-726289DC24CC           |  |  |  |
| Identifia  | nt principal de Lien                       |                                 |                             |  |  |  |
| Lien et l  | D d'élément                                | MUR_EXT-001                     |                             |  |  |  |
| Matériau   | de construction / Composite / Profil / Hac | n 1.1 - Mur ext Brique T        | C + Isolation périphérique  |  |  |  |
| Matériau   | ix de construction (Tous)                  | Finition ext - Crépis; Isola    | tion – Polystyrène expansé; |  |  |  |
| Mur Con    | nposite                                    | 1.1 - Mur ext Brique T          | C + Isolation périphérique  |  |  |  |

() Attention : N'exportez ces informations que si vous êtes certain que l'application qui reçoit l'IFC est capable de les lire. Le poids du fichier IFC augmente considérablement.

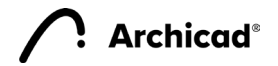

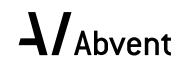

#### Paramètres des composants

| 000                             | Conversion des données                           | pour exportation IFC   |                  |
|---------------------------------|--------------------------------------------------|------------------------|------------------|
| Préréglages dis                 | ponibles :                                       |                        |                  |
| Quantités                       |                                                  |                        |                  |
| Toutes les donr                 | nées BIM                                         |                        |                  |
| Toutes les donn                 | nées dérivées                                    |                        |                  |
| Toutes les prop                 | oriétés IFC et classifications                   |                        |                  |
| Nouveau                         | Renommer                                         | Effacer                | <b>•</b>         |
| ▼ Réglages                      |                                                  |                        |                  |
| Sélectionner le                 | es données ARCHICAD à exp                        | oorter :               |                  |
| Classificati                    | ions                                             |                        |                  |
| Propriétés                      | des éléments                                     |                        |                  |
| Propriétés                      | des matériaux de constructio                     | n                      |                  |
| Paramètres                      | s des éléments                                   |                        |                  |
| Paramètres                      | s des composants                                 | Tout                   | >                |
| Paramètres                      | a des Portes/Fenêtres                            |                        |                  |
| Catégories                      | de Zone                                          |                        |                  |
| Exporter Prop<br>O Toutes les p | riétés IFC :<br>propriétés IFC                   |                        |                  |
| Seulement I<br>traducteur s     | les propriétés définies par la c<br>sélectionné) | orrespondances des pro | priétés (pour le |
| Sélectionner le                 | es données ARCHICAD à exp                        | oorter :               |                  |
| Quantités d                     | e base IFC                                       |                        |                  |
| Confinement<br>Containeme       | its d'espaces IFC (IfcSpace<br>ent)              | Filtrer confinements   | d'espaces        |
| Limites d'es                    | paces IFC (IfcRelSpaceBound                      | ary)                   |                  |
| ▶ Compatibili                   | ité                                              |                        |                  |
| Fraducteur                      | rs liés                                          |                        |                  |
|                                 |                                                  | Annuler                | ОК               |

En cochant l'option, les paramètres des composants des structures composites ou des profils complexes seront exportés et convertis en "Quantités IFC" et "Propriétés IFC". Il est possible de choisir d'exporter tous les paramètres ou seulement les paramètres de type quantités ou ceux de type propriétés.

|          | C                                   | (C         |                  | Beet Well Comment |
|----------|-------------------------------------|------------|------------------|-------------------|
| •        | Component Properties                | Comp       | onent Quantities | Pset_WallCommon   |
| Propriét | é                                   |            | Valeur           |                   |
| Compor   | nent 1.Epaisseur couche             |            | 10 mm            |                   |
| Compor   | nent 1.Hauteur de composant recta   | ngulaire   | 2.80 m           |                   |
| Compor   | nent 1.Largeur de composant rectar  | ngulaire   | 10 mm            |                   |
| Compor   | nent 1.Masse                        |            | 639.993          |                   |
| Compor   | nent 1.Surface de coupe transversal | e de com   | 0.03 m2          |                   |
| Compor   | nent 1.Surface projetée de composa  | nt/couche  | 40.00 m2         |                   |
| Compor   | nent 1.Volume de couche/composar    | nt         | 400 I            |                   |
| Compor   | nent 2.Epaisseur couche             |            | 200 mm           |                   |
| Compor   | nent 2.Hauteur de composant rectai  | ngulaire   | 2.80 m           |                   |
| Compor   | nent 2.Largeur de composant rectar  | igulaire   | 200 mm           |                   |
| Compor   | nent 2.Masse                        |            | 199.998          |                   |
| Compor   | nent 2.Surface de coupe transversal | e de com   | 0.56 m2          |                   |
| Compor   | nent 2.Surface projetée de composa  | int/couche | 40.00 m2         |                   |
| Compor   | nent 2.Volume de couche/composar    | nt         | 8.00 m3          |                   |
| Compor   | nent 3.Epaisseur couche             |            | 180 mm           |                   |
| Compor   | nent 3.Hauteur de composant rectai  | ngulaire   | 2.80 m           |                   |
| Compor   | nent 3.Largeur de composant rectar  | igulaire   | 180 mm           |                   |
| Compor   | nent 3.Masse                        |            | 6'911.926        |                   |
| Compor   | nent 3.Surface de coupe transversal | e de com   | 0.50 m2          |                   |
| Compor   | nent 3.Surface projetée de composa  | int/couche | 40.00 m2         |                   |
| Compor   | nent 3.Volume de couche/composar    | nt         | 7.20 m3          |                   |
| Compor   | nent 4.Epaisseur couche             |            | 10 mm            |                   |
| Compor   | nent 4.Hauteur de composant rectai  | ngulaire   | 2.80 m           |                   |
| Compor   | nent 4.Largeur de composant rectar  | qulaire    | 10 mm            |                   |

| <ul> <li>Component Properties</li> </ul> | Component Quantities Pse     | t_WallCommo |
|------------------------------------------|------------------------------|-------------|
| Propriété                                | Valeur                       |             |
| Component 1.Emission carbone grise       | 57.5994 (kgCO <sub>2</sub> ) |             |
| Component 1.Energie grise                | 895.99                       |             |
| Component 1.Type de composant            | Finition                     |             |
| Component 2.Emission carbone grise       | 657.993 (kgCO <sub>2</sub> ) |             |
| Component 2.Energie grise                | 17'319.815                   |             |
| Component 2.Type de composant            | Autre                        |             |
| Component 3.Emission carbone grise       | 2488.29 (kgCO <sub>2</sub> ) |             |
| Component 3.Energie grise                | 31'103.668                   |             |
| Component 3.Type de composant            | Ame                          |             |
| Component 4.Emission carbone grise       | 67.5993 (kgCO <sub>2</sub> ) |             |
| Component 4.Energie grise                | 935.99                       |             |
| Component 4.Type de composant            | Finition                     |             |
|                                          |                              |             |
|                                          |                              |             |
|                                          |                              |             |
|                                          |                              |             |
|                                          |                              |             |
|                                          |                              |             |
|                                          |                              |             |
|                                          |                              |             |
|                                          |                              |             |

() Attention : n'exportez ces informations que si vous êtes certain que l'application qui reçoit l'IFC est capable de les lire. Le poids du fichier IFC augmente considérablement.

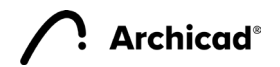

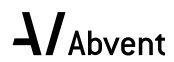

#### Paramètres des Portes/Fenêtres

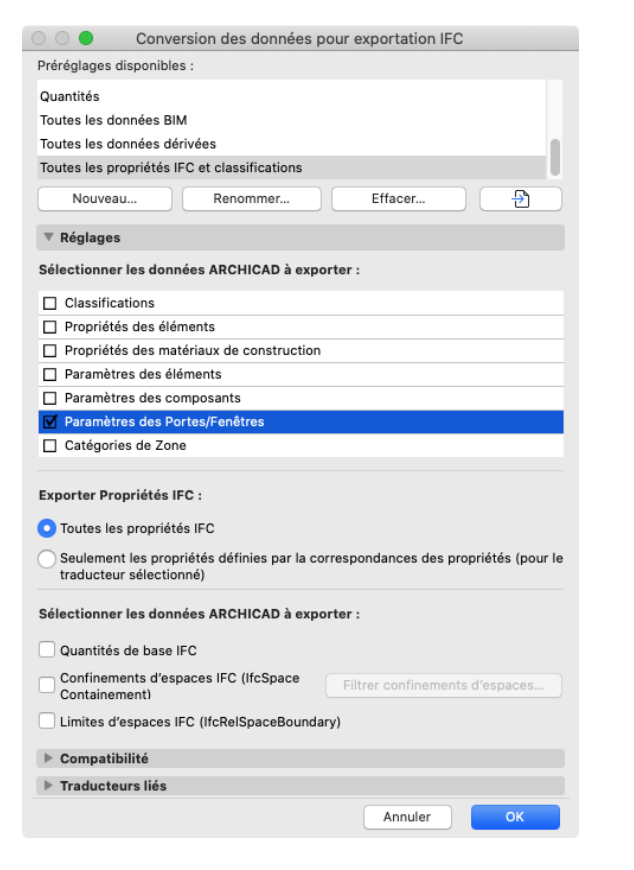

#### Paramètres des Portes/Fenêtres

En cochant l'option, les paramètres des cadres et des panneaux des portes et des fenêtres sont exportés comme lfcDoorLiningProperties et lfcDoorPanelProperties (pour les portes).

| <li>INFO</li>           | < | •    | >  | •     | 9      | <b>Ê Ê</b> |   |
|-------------------------|---|------|----|-------|--------|------------|---|
| 🖸 Porte.0.1             |   |      |    |       |        |            |   |
| IfcDoorLiningProperties |   | lf   | Do | orPan | elProp | perties    | ► |
| Propriété               |   | Vale | ur |       |        |            |   |
| LiningOffset            |   | 0 m  | m  |       |        |            |   |
| LiningThickness         |   | 40 1 | nm |       |        |            |   |

| 1 INFO                   | < | •    | >    | -     | <b>0</b> 0 | Ē     | Ê | E |
|--------------------------|---|------|------|-------|------------|-------|---|---|
| Porte.0.1                |   |      |      |       |            |       |   |   |
| ◀ IfcDoorPanelProperties |   |      | Р    | set_[ | DoorC      | ommon |   | ۲ |
| Propriété                |   | Vale | ur   |       |            |       |   |   |
| PanelDepth               |   | 40 1 | пm   |       |            |       |   |   |
| PanelOperation           |   | SWIN | NGIN | G     |            |       |   |   |
| PanelPosition            |   | MID  | DLE  |       |            |       |   |   |
| PanalWidth               |   | 1    |      |       |            |       |   |   |

() Concernant les outils Viewer, seul Solibri est capable de lire ces informations à l'heure actuelle.

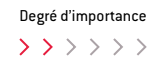

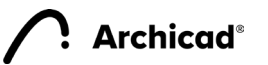

#### Catégories de Zone

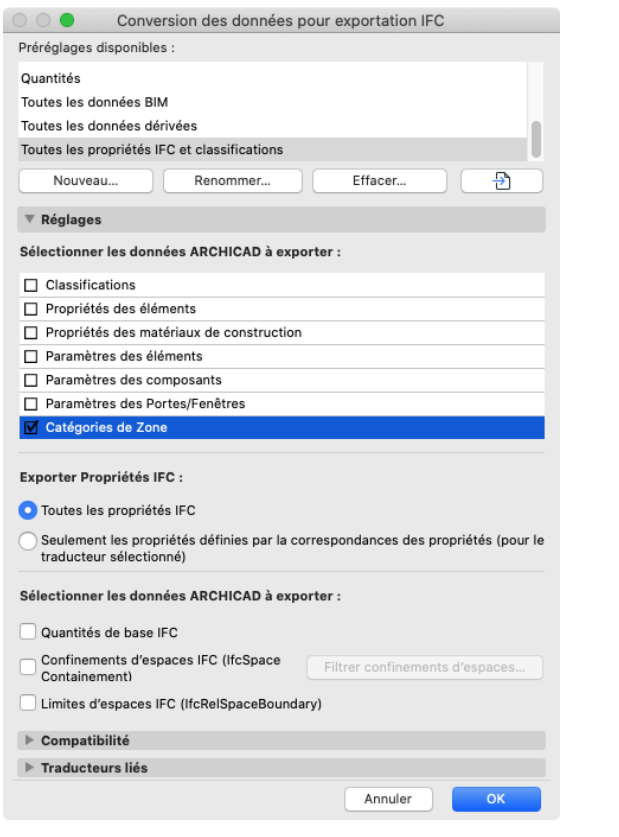

#### Catégories de Zone

En cochant l'option, les catégories de zones sont exportées comme références de classification lfcSpace.

| •             | Class   | ification   | Liens h   | ypertexte | 3 |
|---------------|---------|-------------|-----------|-----------|---|
| Classificatio | on      | Source      | Référence | Nom       |   |
| C Zone Ca     | ategory | Depuis IFC  | 00        | Jour      |   |
| 20110 0       | accycry | bepuis ir e | 00        | your      |   |
|               |         |             |           |           |   |

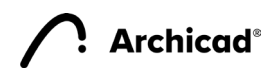

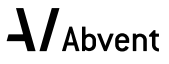

#### **Exporter Propiétés IFC**

| 000                      | Conversion des données pour exportation IFC                                            |
|--------------------------|----------------------------------------------------------------------------------------|
| Préréglages dis          | sponibles :                                                                            |
| Quantités                |                                                                                        |
| Toutes les don           | nées BIM                                                                               |
| Toutes les don           | nées dérivées                                                                          |
| Toutes les prop          | priétés IFC et classifications                                                         |
| Nouveau.                 | Renommer Effacer 🗜                                                                     |
| ▼ Réglages               |                                                                                        |
| Sélectionner l           | es données ARCHICAD à exporter :                                                       |
| Classificati             | ons                                                                                    |
| Propriétés               | des éléments                                                                           |
| Propriétés               | des matériaux de construction                                                          |
| Paramètres               | s des éléments                                                                         |
| Paramètres               | s des composants                                                                       |
| Paramètres               | s des Portes/Fenêtres                                                                  |
| Catégories               | de Zone                                                                                |
|                          |                                                                                        |
| Exporter Prop            | riétés IFC :                                                                           |
| 🗿 Toutes les p           | propriétés IFC                                                                         |
| Seulement traducteur     | les propriétés définies par la correspondances des propriétés (pour le<br>sélectionné) |
| Sélectionner l           | es données ARCHICAD à exporter :                                                       |
| 🗌 Quantités d            | e base IFC                                                                             |
| Confinemer<br>Containeme | hts d'espaces IFC (IfcSpace Filtrer confinements d'espaces                             |
| Limites d'es             | spaces IFC (IfcRelSpaceBoundary)                                                       |
| ▶ Compatibil             | ité                                                                                    |
| ► Traducteur             | rs liés                                                                                |
|                          | Annuler OK                                                                             |

#### Toutes les propriétés IFC

En choisissant toutes les propriétés IFC, les propriétés IFC et les références de classifications IFC visibles dans le Gestionnaire de Projet IFC (sans filtre actif) sont exportées dans l'IFC.

#### Uniquement les propriétés définies par la correspondance des propriétés

Seules les propriétés qui sont remplies automatiquement par une correspondance des propriétés sont exportées. Les propriétés IFC et les références de classification IFC remplies manuellement ou remplies suite à un import sont ignorées.

| То | us s         | électionnés : 1 Editable(s) : 1 |                 | V§ VV               | Tou | is s         | électionnés : |
|----|--------------|---------------------------------|-----------------|---------------------|-----|--------------|---------------|
|    |              | Nom                             | Valeur          | Туре                |     |              | Nom           |
|    |              | Type IFC                        | IfcWallStandard |                     |     |              | Type IFC      |
|    |              | ID IFC ARCHICAD                 | 08C3\$x1655IQhl |                     |     |              | ID IFC ARCI   |
| v  |              | Attributs                       |                 |                     | v   |              | Attributs     |
|    |              | Globalld                        | 08C3\$x1655IQhl | IfcGloballyUniqueIc |     |              | Globalld      |
|    |              | Name                            | DIMUR_EXT-001   | lfcLabel            |     | V            | Name          |
|    | V            | Tag                             | 🖘 08303FFB-0461 | lfcldentifier       |     | V            | Tag           |
| v  |              | AC_Pset_RenovationAndPhasing    |                 |                     | v   |              | Pset_WallC    |
|    |              | Renovation Status               | පා Existant     | IfcLabel            |     | V            | IsExternal    |
| ٧  |              | Pset_WallCommon                 |                 |                     |     | $\checkmark$ | LoadBearin    |
|    | $\checkmark$ | IsExternal                      | Cos TRUE        | IfcBoolean          |     |              |               |
|    | $\checkmark$ | LoadBearing                     | TRUE            | IfcBoolean          |     |              |               |
| v  | ×            | Test                            |                 |                     |     |              |               |
|    | ~            | 1954                            | 123             | TCLODE              |     |              |               |
| C  | _            | Nouveau                         | Appliquer       | règle prédéfinie    |     |              |               |

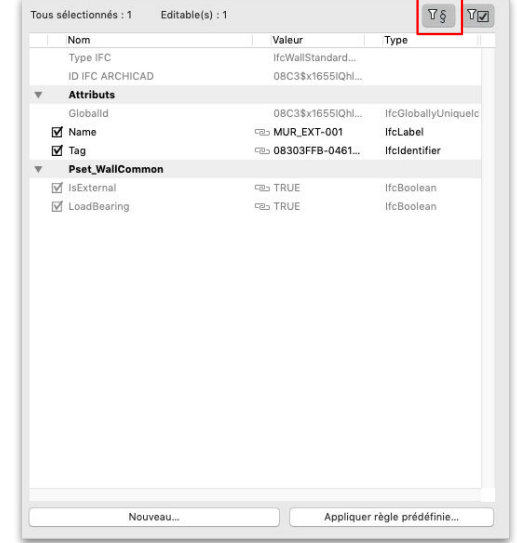

En cliquant sur ce bouton dans le Gestionnaire de projet IFC il est possible de voir les données qui sont exportées. On constate que la propriété "Test" créée manuellement ne s'exporte pas.

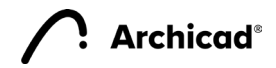

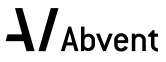

#### Quantités de base IFC

| Conversion des données pour exportation IFC                                                                        | Fr  |
|----------------------------------------------------------------------------------------------------|-----|
| Préréglages disponibles :                                                                                          |     |
| Quantités<br>Toutes les données BIM<br>Toutes les données dérivées<br>Toutes les propriétés IFC et classifications | tio |
| Nouveau Renommer Effacer                                                                                           | Ifc |
| ▼ Réglages                                                                                                    | Gr  |
| Sélectionner les données ARCHICAD à exporter :                                                                     |     |
| Classifications                                                                                                    | Tfo |
| Propriétés des éléments                                                                                            | 110 |
| Propriétés des matériaux de construction                                                                           | G   |
| Paramètres des éléments                                                                                            |     |
| Paramètres des composants                                                                                          | St  |
| Paramètres des Portes/Fenêtres                                                                                     | (I  |
| Catégories de Zone                                                                                                 | He  |
| Exporter Propriétés IFC :                                                                                          | N   |
| <ul> <li>Toutes les propriétés IFC</li> </ul>                                                                      |     |
| O Seulement les propriétés définies par la correspondances des propriétés (pour le traducteur sélectionné)         | G   |
| Sélectionner les données ARCHICAD à exporter :                                                                     |     |
| Quantités de base IFC                                                                                              |     |
| Confinements d'espaces IFC (IfcSpace<br>Containement)                                                              |     |
| Limites d'espaces IFC (IfcRelSpaceBoundary)                                                                        |     |
| ▶ Compatibilité                                                                                                    |     |
| ▶ Traducteurs liés                                                                                                 |     |
| Annuler OK                                                                                                    |     |

| En cochant l'option, Archicad va calculer au moment de l'export les paramètres de quantités (taille, superficie et |
|----------------------------------------------------------------------------------------------------|
| volume) des éléments et les exporter dans le fichier IFC. Ces options sont utiles pour les applications d'estima-  |
| ion des coûts. Dans le tableau, vous trouverez toutes les quantités exportables.                                   |

NetVolume

| IfcSite                      | Zone (IfcSpace)              | IfcWall            | IfcCurtainWall                       | IfcBeam                           |
|------------------------------|------------------------------|--------------------|--------------------------------------|-----------------------------------|
| GrossArea                    | Height                       | Length             | Width                                | Length                            |
| GrossPerimeter               | FinishCeilingHeight          | Height             | Length                               | Width (rectangle profile only)    |
|                              | FinishFloorHeight            | Width              | Height                               | Depth (rectangle<br>profile only) |
| IfcBuilding                  | GrossFloorArea               | GrossFootprintArea | GrossSideArea                        | CrossSectionArea                  |
| GrossFloorArea               | NetFloorArea                 | NetFootprintArea   | NetSideArea                          | OuterSurfaceArea                  |
|                              | GrossCeilingArea             | GrossSideArea      |                                      | GrossSurfaceArea                  |
| Story<br>(IfcBuildingStorey) | NetCeilingArea               | NetSideArea        | IfcDoor/<br>IfcWindow/<br>IfcOpening | TotalSurfaceArea                  |
| Height                       | GrossWallArea                | GrossVolume        | Height                               | GrossVolume                       |
| NetHeight                    | NetWallArea                  | NetVolume          | Width                                | NetVolume                         |
| GrossHeight                  | GrossPerimeter               |                    | Area                                 | NetSurfaceArea<br>ExrudedSide     |
| GrossFloorArea               | NetPerimeter                 | IfcSlab            | Depth                                |                                   |
|                              | GrossVolume                  | Width              | Volume                               | IfcColumn/<br>IfcMember           |
|                              | NetVolume                    | Perimeter          | Perimeter                            | Length                            |
|                              | SpaceNetFloorArea<br>BOMA    | GrossArea          |                                      | Width (rectangle profile only)    |
|                              | SpaceUsableFloor<br>AreaBOMA | NetArea            | 1                                    | Depth (rectangle profile only)    |
|                              |                              | GrossVolume        | 1                                    | CrossSectionArea                  |
|                              |                              | NetVolume          | 1                                    | OuterSurfaceArea                  |
|                              |                              |                    | -                                    | TotalSurfaceArea                  |
|                              |                              |                    |                                      | GrossVolume                       |

| <ul> <li>AC_Pset_Renovation</li> </ul> | nAndPhasing BaseQuantities |
|----------------------------------------|----------------------------|
| Propriété                              | Valeur                     |
| GrossFootprintArea                     | 5.71 m2                    |
| GrossSideArea                          | 40.00 m2                   |
| GrossVolume                            | 16.00 m3                   |
| Height                                 | 2.80 m                     |
| Length                                 | 14.29 m                    |
| NetFootprintArea                       | 5.71 m2                    |
| NetSideArea                            | 37.90 m2                   |
| NetVolume                              | 15.16 m3                   |
| Width                                  | 400 mm                     |

① Les valeurs pour l'IfcSite sont éditables manuellement dans les informations du projet.

|   | •                        | Informations Projet |
|---|--------------------------|---------------------|
|   |                          |                     |
|   | Numéro du projet         | #7257               |
|   | Etat du projet           | #Provisoire         |
|   | Mots clefs               |                     |
|   | Remarques                |                     |
| Ŧ | Details de Site          |                     |
|   | Nom de Site              |                     |
|   | Description de Site      |                     |
|   | ID du site               |                     |
|   | Adresse complète du site |                     |
|   | Périmètre brut du site   |                     |
|   | Superficie brute du site |                     |
| Ŧ | Details de Bâtiment      |                     |
| A | jouter Effacer           | -Ð                  |
|   |                          | Annuler OK          |

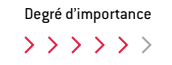

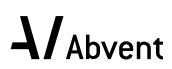

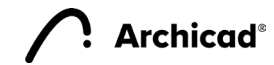

#### Confinement d'espaces IFC

| O O Conversion des données                                                                                                    | pour exportation IFC                   |            |
|----------------------------------------------------------------------------------------------------|----------------------------------------|------------|
| Préréglages disponibles :                                                                                                    |                                        | Cette      |
| Quantités                                                                                                    |                                        | 00110      |
| Toutes les données BIM                                                                                                    |                                        | pour       |
| Toutes les données dérivées                                                                                                    |                                        | dans       |
| Toutes les propriétés IFC et classifications                                                                                     |                                        | _          |
| Nouveau Renommer                                                                                                    | Effacer                                |            |
| ▼ Réglages                                                                                                    |                                        | <b>v 🛞</b> |
| Sélectionner les données ARCHICAD à exp                                                                                          | orter :                                | ₹4         |
| Classifications                                                                                                    |                                        |            |
| Propriétés des éléments                                                                                                    |                                        |            |
| Propriétés des matériaux de construction                                                                                         | 1                                      |            |
| Paramètres des éléments                                                                                                    |                                        |            |
| Paramètres des composants                                                                                                    |                                        |            |
| Paramètres des Portes/Fenêtres                                                                                                   |                                        |            |
| Catégories de Zone                                                                                                    |                                        |            |
| Exporter Propriétés IFC :<br>Toutes les propriétés IFC<br>Seulement les propriétés définies par la ce<br>traducteur sélectionné) | orrespondances des propriétés (pour le | • 🛆 (      |
| Sélectionner les données ARCHICAD à exp                                                                                          | orter :                                |            |
| Quantités de base IFC                                                                                                    |                                        |            |
| Confinements d'espaces IFC (IfcSpace Containement)                                                                               | Filtrer confinements d'espaces         |            |
| Limites d'espaces IFC (IfcRelSpaceBound                                                                                          | ary)                                   |            |
| ▶ Compatibilité                                                                                                    |                                        |            |
| ▶ Traducteurs liés                                                                                                    |                                        |            |
|                                                                                                    | Annuler OK                             | Dans       |
|                                                                                                    |                                        |            |

Cette option exporte la relation entre une zone Archicad et les éléments qu'elle contient. Cette option est utile pour les applications de "Faclity management". Les éléments qui sont dans une zone sont donc hiérarchisés dans la zone en question.

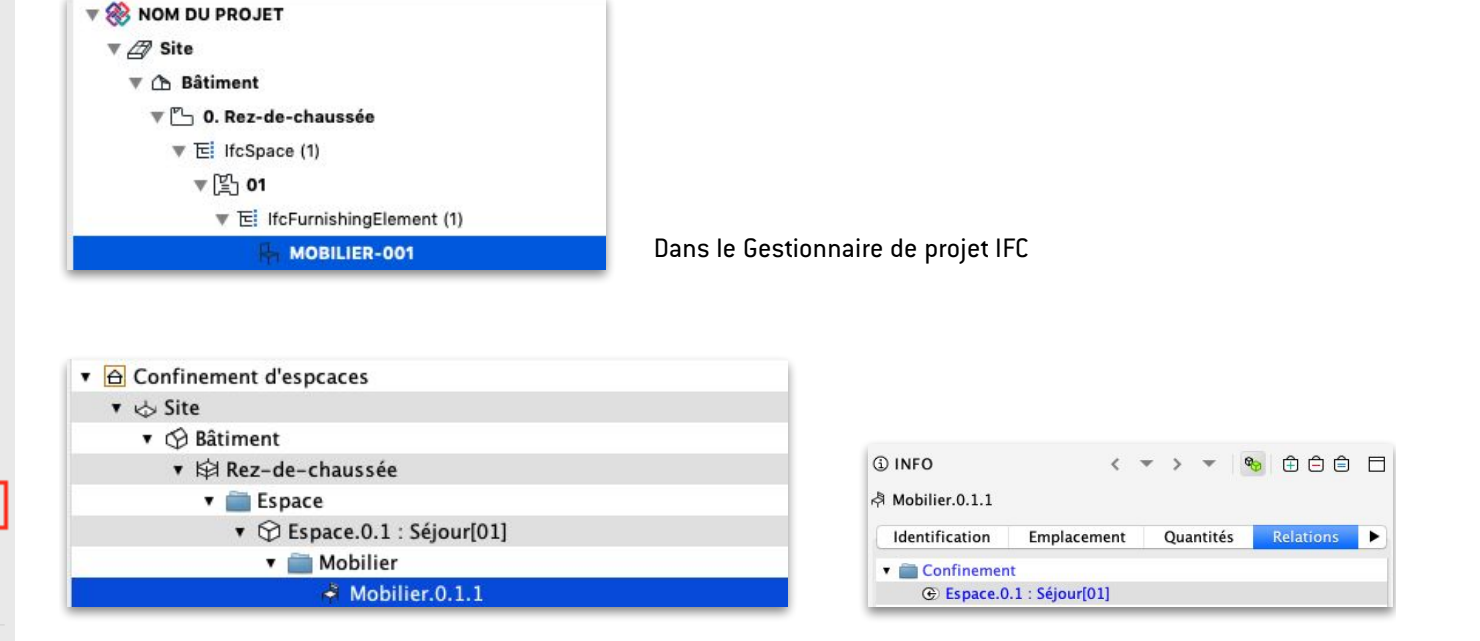

ans la hiérarchie du fichier IFC

Dans la section "Relations" de Solibri

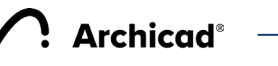

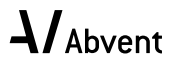

#### Limites d'espaces IFC

| Conversion des données pour exportation IFC                                                                                      | ſ  |
|----------------------------------------------------------------------------------------------------|----|
| Préréglages disponibles :                                                                                                    | 0  |
| Quantités                                                                                                    | m  |
| Toutes les données BIM                                                                                                    | n  |
| Toutes les données dérivées                                                                                                    | P  |
| Toutes les propriétés IFC et classifications                                                                                     | р  |
| Nouveau Renommer Effacer                                                                                                    |    |
| ▼ Réglages                                                                                                    |    |
| Sélectionner les données ARCHICAD à exporter :                                                                                   |    |
| Classifications                                                                                                    |    |
| Propriétés des éléments                                                                                                    |    |
| Propriétés des matériaux de construction                                                                                         |    |
| Paramètres des éléments                                                                                                    |    |
| Paramètres des composants                                                                                                    |    |
| Paramètres des Portes/Fenêtres                                                                                                   | E  |
| Catégories de Zone                                                                                                    | RA |
| Exporter Propriétés IFC :                                                                                                    | U  |
| <ul> <li>Toutes les propriétés IFC</li> </ul>                                                                                    |    |
| <ul> <li>Seulement les propriétés définies par la correspondances des propriétés (pour le<br/>traducteur sélectionné)</li> </ul> |    |
| Sélectionner les données ARCHICAD à exporter :                                                                                   |    |
| Quantités de base IFC                                                                                                    |    |
| Confinements d'espaces IFC (IfcSpace Filtrer confinements d'espaces                                                              |    |
| ✓ Limites d'espaces IFC (IfcRelSpaceBoundary)                                                                                    |    |
| ▶ Compatibilité                                                                                                    |    |
| ▶ Traducteurs liés                                                                                                    |    |
| Annuler OK                                                                                                    |    |

Cette option exporte les données géométriques des Zones Archicad (utile pour les applications de calcul thernique). Lors de l'export, Archicad calcule tous les éléments qui touchent un bord de la zone (et qui constitue des propriétés de conductivités différentes) et exporte ces limites d'espaces directement dans l'IFC. Ces données peuvent alors être exploitées. Ci-dessous des exemples.

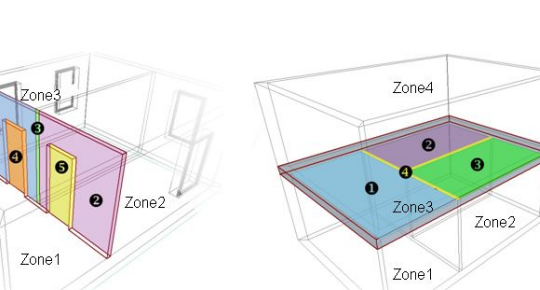

Bordures d'espace (définies par des murs) : 1 - Partie de mur définie par Zone3 2 - Partie de mur céfinie par Zone2 3 - Partie de mur coupée par mur connecté 4 et 5 - Surface définie par ouverture de porte Bordures d'espace (définies par une dalle) : 1 - Partie de dalle définie par Zone1 2 - Partie de dalle définie par Zone3 3 - Partie de dalle définie par Zone2 4 - Partie de dalle sans connexion thermique

| ) INFO            |             |                   | < -      | > *     | 🎭 🕀 🖨 🖨          | E    |
|-------------------|-------------|-------------------|----------|---------|------------------|------|
| Espace.0.1 : Séjo | ur[02]      |                   |          |         |                  |      |
| Identification    | Emplacement | Quantités         | Relation | ns      | Limites d'espace | •    |
| Composant         | Туре        |                   | 1        | Surface |                  |      |
|                   | 3.3 - [     | Dalle BA + chape  | + parq   |         | 142.81           | 1 m2 |
| 🗄 Fenêtre         | Fenêtre     | 22                |          |         | 2.70             | ) m2 |
| 🗊 Mur             | 1.1 - 1     | Aur ext. – Brique | TC + Is  |         | 83.15            | 5 m2 |
| D Porte           | Porte 2     | 2                 |          |         | 2.10             | ) m2 |

③ INFO
 ✓ ✓ ✓ ✓ ④
 ④ □ □ □
 ☐ □
 ⑦ Espace.0.1 : Séjour[02]
 ✓ Surfaces Limites d'espace
 Classification
 Liens hypertexte
 ✓ Valeur

| •                                 | Surfaces Limites d'espace | Classification | Liens hypertexte | • |
|-----------------------------------|---------------------------|----------------|------------------|---|
| Propri                            | été                       | Valeur         |                  |   |
| Périmètre de référence Aire Nette |                           | 78.35 m2       |                  |   |
| Aire des Murs                     |                           | 83.15 m2       |                  |   |
| Aire des Fenêtres                 |                           | 2.70 m2        |                  |   |
| Aire des Portes                   |                           | 2.10 m2        |                  |   |
| Aire des poteaux                  |                           | 0.00 m2        |                  |   |
| Aire des Poutres                  |                           | 0.00 m2        |                  |   |
| Aire du Plancher                  |                           | 71.41 m2       |                  |   |
| Aire des Plafonds                 |                           | 71.41 m2       |                  |   |
|                                   |                           |                |                  |   |

Résultat dans Solibri

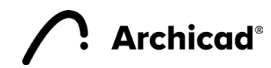

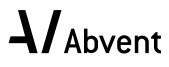

© Abvent - septembre 2020

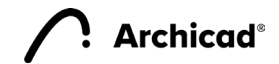

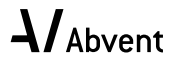